Ministério da Agricultura, Ambiente e Pescas

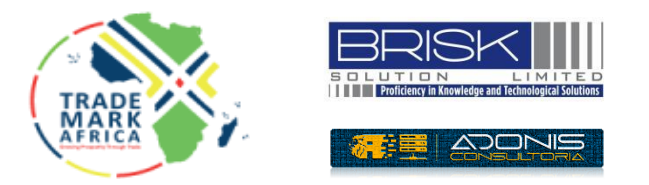

# Sistema de Licenciamento e Certificação Fitossanitária do MAAP (SELICEF) MAAP Phytosanitary Licensing and Certification System (SELICEF)

## Manual do Utilizador User Manual

## Histórico de Revisões

Revision History

| Versão  | Data       | Nome/Autor       | Descrição                           |  |
|---------|------------|------------------|-------------------------------------|--|
| Version | Date       | Name/Author      | Description                         |  |
| v1.0    | Junho 2024 | Equipa do BSL    | Primeiro rascunho                   |  |
|         | Jun 2024   | BSL Project Team | Initial Creation (First Draft)      |  |
| v1.1    | Junho 2024 | Equipa do BSL    | Registo de exportador               |  |
|         | Jul 2024   | BSL Project Team | Registo de Importador               |  |
|         |            |                  | Exporter Registration               |  |
|         |            |                  | Importer Registration               |  |
| v1.2    | Outubro de | Equipa do BSL    | Registo de agentes                  |  |
|         | 2024       | BSL Project Team | Processos de Exportação             |  |
|         | Oct 2024   |                  | Processos de Importação             |  |
|         |            |                  | Agent registration                  |  |
|         |            |                  | Exporter Processes                  |  |
|         |            |                  | Importer Processes                  |  |
|         |            |                  |                                     |  |
| V1.3    | Janeiro de | Equipa do BSL    | Recursos de protótipo revisados     |  |
|         | 2025       | BSL Project Team | atualizados                         |  |
|         | Jan 2025   |                  | Updated Revised Prototype Features  |  |
| V1.4    | Abril de   | Adonis Ussene +  | Tradução e revisão linguística      |  |
|         | 2025       | MAAP             | Translation and linguistic revision |  |
|         | April 2025 |                  | _                                   |  |

## Índice

## Table of Contents

| 2  | F    | Preâi      | ìmbulo                                 | 8  |
|----|------|------------|----------------------------------------|----|
| PI | rear | nble       | e                                      | 8  |
| 3  | F    | -inal      | lidade do Documento                    | 10 |
| Р  | urpo | ose c      | of the Document                        | 10 |
| 4  | A    | Ambi       | piente Operacional do Usuário Proposto | 10 |
| PI | ropo | osed       | d User Operating Environment           | 10 |
| 5  | (    | Criaç      | ção de Conta                           | 11 |
| A  | cco  | unt (      | Creation                               | 11 |
|    | 5.1  |            | Ativação da Conta do Sistema & Login   | 14 |
|    | Sys  | stem       | n Account Activation & Log In          | 14 |
|    | 5.2  | 2          | Menu Sistema & Navegação               | 16 |
|    | Sys  | stem       | n Menu & Navigation                    | 16 |
|    | 5.3  | <b>s</b> i | Ícones do Menu                         | 17 |
|    | Me   | enu lo     | lcons                                  | 17 |
|    | 5.4  | L          | Perfil                                 | 17 |
|    | Pro  | ofile.     |                                        | 17 |
|    | 5.5  | 5          | Alterar a Senha                        | 18 |
|    | Ch   | ange       | e Password                             | 18 |
| 6  | 1    | Novo       | o Registo de Exportador                | 19 |
| E  | кроі | rter I     | New Registration                       | 19 |
| 7  | F    | Proc       | cessos de Exportação                   | 23 |
| E  | кроі | rter F     | Processes                              | 23 |
|    | 7.1  | l          | Registro                               | 24 |
|    | Re   | gistra     | rations                                | 24 |
|    | 7    | 7.1.1      | 1 Registo de Agentes                   | 24 |

Página **3** de **75** 

| Age   | ent Re  | gistration24                                                             |
|-------|---------|--------------------------------------------------------------------------|
| 7.1   | .2      | Registo de Destinatários25                                               |
| Со    | nsign   | ee Registration25                                                        |
| 7.1   | .3      | Registo de Armazém26                                                     |
| Wa    | irehou  | use Registration                                                         |
| 7.1   | .4      | Registos de Quintas                                                      |
| Fai   | rms Re  | egistrations                                                             |
| 7.2   | Insp    | beções                                                                   |
| Inspe | ection  | s                                                                        |
| 7.2   | 2.1     | Solicitação de Inspeção de Instalação de Commodities Secas / Armazém. 30 |
| Dry   | /Com    | modity Facility Inspection Request /Warehouse                            |
| 7.2   | .2      | Pedido de Inspeção de Fazenda Própria31                                  |
| Ои    | ın Far  | m Inspection Request                                                     |
| 7.3   | Ped     | idos33                                                                   |
| Appli | catior  | าร33                                                                     |
| 7.3   | 8.1     | Pedidos Fitossanitários                                                  |
| Ph    | ytosai  | nitary Applications                                                      |
| 7.3   | 5.2     | Substituição fitossanitária                                              |
| Ph    | ytosai  | nitary Replacement                                                       |
| 7.3   | 3.3     | Dividir Certificado                                                      |
| Sp    | lit Phy | tosanitary37                                                             |
| 7.3   | 8.4     | Todas as Aplicações Fitossanitárias                                      |
| All   | Phyto   | sanitary Applications                                                    |
| 7.4   | IMP     | ORTAÇÕES - Registos de Importadores39                                    |
| IMPC  | PRTS -  | Importer Registrations                                                   |
| 7.5   | Rela    | atórios40                                                                |
| Repo  | rts     |                                                                          |
| 7.5   | 5.1     | Aplicações Fitossanitárias40                                             |

|     | Phy   | tosar  | nitary Applications40                   |
|-----|-------|--------|-----------------------------------------|
|     | 7.5.  | 2      | Produtos Restritos41                    |
|     | Res   | tricte | d Products41                            |
| 8   | Nov   | os Re  | egistos do Importador42                 |
| Imp | orter | New    | registrations42                         |
| 8   | .1    | Ane    | xos43                                   |
| A   | ttach | imen   | ts43                                    |
| 8   | .2    | Carr   | regar anexos adicionais43               |
| U   | Iploa | d Add  | ditional Attachments43                  |
| 9   | Pro   | cesso  | os de Importação43                      |
| Imp | orter | Proc   | cesses43                                |
| 9   | .1    | Regi   | istros44                                |
| R   | egist | ratio  | ns44                                    |
|     | 9.1.  | 1      | Manter Exportador44                     |
|     | Mai   | ntain  | Exporter                                |
|     | 9.1.  | 2      | Manter o agente45                       |
|     | Mai   | ntain  | Agent45                                 |
|     | 9.1.  | 3      | Manter uma instalação de quarentena46   |
|     | Mai   | ntain  | a Quarantine Facility46                 |
|     | 9.1.  | 4      | Pedido de Produto para Quarentena48     |
|     | Pro   | duct   | Request for Quarantine                  |
|     | 9.1.  | 5      | Pedido de Nova Mercadoria               |
|     | Nev   | v Cor  | nmodity Request                         |
| 9   | .2    | Apli   | cações50                                |
| A   | pplic | ation  | os50                                    |
|     | 9.2.  | 1      | Pedido de Licença de Importação50       |
|     | Imp   | ort P  | ermit Request50                         |
|     | 9.2.  | 2      | Substituição de Licença de Importação53 |

|      | Imp    | ort P  | ermit Replacement                           |
|------|--------|--------|---------------------------------------------|
|      | 9.2.   | 3      | Todos os Pedidos de Licença de Importação54 |
|      | All I  | троі   | rt Permit Applications54                    |
|      | 9.2.   | 4      | Liberação de Carga54                        |
|      | Car    | go Re  | elease                                      |
|      | 9.2.   | 5      | Substituição de Liberação de Carga55        |
|      | Car    | go Re  | elease Replacement55                        |
| 9    | .3     | Insp   | beções56                                    |
| Ir   | nspec  | tion   | s56                                         |
|      | 9.3.   | 1      | Pedidos de Inspeção56                       |
|      | Insp   | ectio  | on Requests56                               |
| 9    | .4     | Exp    | ortações58                                  |
| E.   | xport  | s      |                                             |
|      | 9.4.   | 1      | Registo de exportador58                     |
|      | Expo   | orter  | Registration58                              |
| 9    | .5     | Rela   | atórios59                                   |
| R    | epor   | ts     | 59                                          |
|      | 9.5.   | 1      | Todas as Licenças de Importação59           |
|      | All II | троі   | rt Permit                                   |
|      | 9.5.   | 2      | Produtos Restritos60                        |
|      | Res    | tricte | ed Products60                               |
| 10   | Paga   | amer   | ntos IEICS61                                |
| IEIC | S Pa   | ymei   | nts61                                       |
| 11   | Nov    | o Re   | gistro de Agente64                          |
| Age  | nt Ne  | w Re   | egistration64                               |
| 1    | 1.1    | Ane    | xos64                                       |
| A    | ttach  | men    | ts64                                        |
| 1    | 1.2    | Exp    | ortações65                                  |

Página **6** de **75** 

| Exports65                                        |
|--------------------------------------------------|
| 11.2.1 Agente Fito Aplicações65                  |
| Agent Phyto Applications65                       |
| 11.3 Importações69                               |
| Imports                                          |
| 11.3.1 Solicitação de aplicativo pip do agente69 |
| Agent Pip Application Request69                  |
| 11.3.2 Aplicações PIP70                          |
| PIP Applications70                               |
| 11.3.3 Liberação de Carga72                      |
| Cargo Release                                    |
| 11.4 Relatórios73                                |
| Reports73                                        |
| 11.4.1 Todas as Aplicações Fitossanitárias73     |
| All Phytosanitary Applications73                 |
| 11.4.2 Todas as aplicações PIP73                 |
| All PIP applications73                           |
| 12 Configurações74                               |
| Settings                                         |
| 12.1 Perfil                                      |
| Profile74                                        |
| 12.2 Alterar palavra-passe74                     |
| Change Password74                                |

## 2 Preâmbulo

## Preamble

Atualmente, o processo de certificação fitossanitária está sendo feito manualmente com papel, o que pode ser demorado e propenso a erros. O processo de certificação envolve a garantia de que os produtos vegetais estão em conformidade com os regulamentos e normas fitossanitárias, e é fundamental para o comércio internacional. À medida que o comércio de produtos vegetais aumentou, a carga de trabalho das autoridades de certificação também aumentou, levando à necessidade de um processo mais eficiente e confiável. A digitalização do processo de certificação fitossanitária visa enfrentar esses desafios, automatizando o processo, reduzindo o tempo e o custo dos meios para obter a certificação, melhorando a precisão e a consistência e facilitando o comércio.

The phytosanitary certification process is currently being done manually with paper, which can be time-consuming and error-prone. The certification process involves ensuring that plant products comply with phytosanitary regulations and standards, and it is critical for international trade. As trade in plant products has increased, the workload of certification authorities has also grown, leading to a need for a more efficient and reliable process. The digitalization of the phytosanitary certification process aims to address these challenges by automating the process, reducing the time and cost of the means to get the certification, improving accuracy and consistency, and facilitating trade.

#### O IEICS destina-se a atingir os seguintes objetivos de negócio:

The IEICS is intended to achieve the following business objectives:

#### 1. Automatize processos sob MAAP

Automate processes under MAAP:

- a. Registo Registration
- b. Importação Import
- c. Exportação Export
- Permitir que os comerciantes que importam e exportam safras adquiram documentos regulatórios de locais remotos e de acordo com sua conveniência, sem ter que visitar a agência

*Enable traders importing and exporting crops acquire regulatory documents from remote locations and at their convenience without having to visit the agency* 

3. Permitir que o MAAP obtenha ganhos de eficiência totais Enable MAAP to realize full efficiency gains

### Página **8** de **75**

4. Preparar o MAAP para integração com o Sistema de Balcão Único, plataforma de pagamentos, IPPC – ePhyto e outras aplicações que se afigurem adequadas

Prepare MAAP for integration to the Single Window System, Payment platform, IPPC – ePhyto and other applications as may be appropriate

5. Reduce administrative cost and time by eliminating paperwork through automated data collection

Reduza os custos administrativos e o tempo eliminando a burocracia através da recolha automatizada de dados

6. Maior transparência através de relatórios e análises integrados da pista de auditoria. Increased transparency through built in audit trail reports and analytics.

## 3 Finalidade do Documento Purpose of the Document

Este manual é desenvolvido com o objetivo de demonstrar às partes interessadas do MAAP como o Sistema MAAP IEICS capturou os requisitos de negócios e funcionais.

This manual is developed with the aim of demonstrating to MAAP stakeholders on how the MAAP IEICS System has captured the business and functional requirements.

## O objetivo do sistema IEICS é automatizar os processos MAAP para Importações e Exportações e a emissão da respetiva documentação de importação e exportação.

The IEICS system aim is to automate MAAP processes for Imports and Exports and the issuance of the respective import and export documentation.

O IEICS facilitará que os comerciantes que importam e exportam safras adquiram documentos regulatórios de locais remotos e em sua conveniência, sem ter que visitar a agência. Isto permitirá ao PAAM obter ganhos de eficiência plenos, bem como preparar-se para a integração a:

The IEICS will facilitate traders importing and exporting crops to acquire regulatory documents from remote locations and at their convenience without having to visit the agency. This will enable MAAP to realize full efficiency gains as well as prepare for integration to:

- 1. Sistema de janela única Single Window System
- 2. Metodo de pagamento Payment Gateway
- 3. e-Fito no IPPC IPPC e-Phyto
- 4. Correio electrónico e SMS Email & SMS

## 4 Ambiente Operacional do Usuário Proposto

## **Proposed User Operating Environment**

## O IEICS foi otimizado para funcionar na web e também é responsivo para dispositivos móveis. Recomenda-se operar nos seguintes browsers:

The IEICS has been optimized to work on the web and is mobile responsive as well. It is recommended to operate on the following web browsers:

- 1. Mozilla Firefox
- 2. Microsoft Edge
- 3. Google Chrome
- 4. Brave
- 5. Opera

## 5 Criação de Conta

## **Account Creation**

## Se você é novo no sistema, siga estas etapas para criar uma conta:

*If you're new to the system, follow these steps to create an account:* 

- 1. Clique em "Inscrever-se" no formulário de login Click on "Sign Up" under the login form
- 2. Preencha o formulário de inscrição com os detalhes necessários, como nome, e-mail e informações de contato

Fill in the registration form with the required details, such as name, email, and contact information.

- 3. Envie o formulário para criar sua conta Submit the form to create your account
- 4. Verifique o seu e-mail para confirmação e conclua o processo de inscrição Check your email for confirmation and complete the sign-up process
- 5. Faça login na plataforma MAAP IEICS através do link Login to the MAAP IEICS platform via the link https://geoportal.agricultura.gov.mz/en/login.html

## Os candidatos pela primeira vez se registrarão para obter uma conta no sistema, conforme a tela abaixo, através do link <u>https://geoportal.agricultura.gov.mz/en/register.html</u> *First time applicants will register to get an account on the system as per below screen via the link https://geoportal.agricultura.gov.mz/en/register.html*

Os usuários navegarão até o link Inscreva-se aqui para prosseguir com o registro na tela abaixo The users will then navigate to the Sign up here link to proceed with registration on the below screen.

| Clique a<br>uma cou<br>Click hei<br>account                                                                                                    | aqui para fazer login se já tem<br>nta<br>re to login if you already have ar                                                                                  | <b>1</b>                                                                                                    |                                                                                                    |  |  |
|----------------------------------------------------------------------------------------------------|----------------------------------------------------------------------------------------------------|----------------------------------------------------------------------------------------------------|----------------------------------------------------------------------------------------------------|--|--|
| NUIT-<br>123456789<br>Detailhes da Empresa                                                                                                    | Introduza o I<br>Enter a valid F                                                                                                    | NUIT<br>PIN                                                                                                    | Insira todos os dados<br>necessários da empresa nos                                                                                                    |  |  |
| Nome da Empresa* Nome da Empresa Número de Registro da Empresa * NÚMERO DE REGISTRO DA EMPRESA Detalhes de Contato da Empresa                                                                                                    | Tipo de Entidade*  -Selecione Tipo de Entid  Data de Registro/Incorporaç  Data                                                                                | ade-<br>ião (Negócio)*                                                                                                    | respetivos campos.<br>Enter all the required company<br>details in their respective fields.                                                                                  |  |  |
| E-mail Válido da Empresa*<br>Email Válido da Empresa<br>Código Postal*<br>Código Postal<br>Nome da Rua*<br>Nome da Rua<br>Província*<br>-Selecione Província-<br>Cidade*<br>-Selecione Cidade-                                                                                                    | Endereço Postal *<br>Endereço Postal i.e 2345<br>Nome do Prédio<br>Número do Lote<br>Número do Lote<br>Distrito*<br>-Selecione Distrito-<br>Cidade*<br>Cidade | 5-Maputo                                                                                                    | Insira todos os dados de<br>contacto da empresa<br>necessários nos respetivos<br>campos.<br>Enter all the required company<br>contact details in their respective<br>fields. |  |  |
| Detailhes da pessoa de contacto Primeiro Nome* Primeiro Nome Apelido * Apelido * Selecione o tipo de ID *Selecione o tipo de ID - E-mail * e-mail                                                                                                    | Outros Nomes<br>Outros Nomes<br>Outros Nomes<br>Número de telefone"<br>O70000000<br>Número de identificação nac<br>Videoro da la demores a.                   | ional/estrangeiro/passaporte*                                                                                                    | Insira todos os dados de<br>contacto da empresa<br>necessários nos respetivos<br>campos.<br>Enter all the required company<br>contact details in their<br>respective fields. |  |  |
| Conta Nome de usuário Nome de utilizador da empresa Nome de utilizador da empresa Immot a robot Immot a robot Immo | Enter the company<br>username.                                                                                                    | Clique aqui para confirmar se é uma<br>real e não um script automatizado.<br>Click here to confirm if you are a real per<br>not an automated script. |                                                                                                    |  |  |
| FIGURA 1: PÁGINA DE REGIS<br>FIGURE 2: REGISTRATION PAG                                                                                                    | Enviar inscrição<br>TRO<br>GE                                                                                                    | Clique<br>candida<br>Click her                                                                                                    | aqui para submeter a<br>atura.<br>re to submit application.                                                                                                    |  |  |

Ao preencher com sucesso os dados, o usuário clicará no campo "Eu não sou um robote" CAPTCHA e clicará para enviar os detalhes de registro. Os detalhes de registro são enviados para o e-mail usado para o registro, isso incluirá nome de usuário, senha, código OTP conforme a tela abaixo.

On successfully filling in the details the user will click on the am not a robot re CAPTCHA field and submit registration details. The registration details are sent to the email used for registration, this will include username, password, OTP Code as per below screen.

| Public Message > Login Credentials                                                                                                    |                                                                                         |                                                 | Back to Inbox                                                                                                    |
|----------------------------------------------------------------------------------------------------|-----------------------------------------------------------------------------------------|-------------------------------------------------|----------------------------------------------------------------------------------------------------|
| To<br>From<br>Sending IP<br>Received                                                                                                    | apples<br>ieicstrial@agricultura.gov.mz<br>IP 213.55.97.218<br>I 2025-01-08 09:14:20    |                                                 | Telete                                                                                                    |
| HTML<br>Dear Lucy,<br>Welcome to EAA<br>Your login credent                                                                                                    | JSON RAW LINKS SMTP_LOG (IEICS), Your account has been created successfully. ials are : | ATTACHMENTS                                     | ão os detalhes da sua conta: nome de utilizad                                                                                                    |
| Usemame: applesfarm pala<br>Password: Uf11vs4U*b<br>Activation Code (OTP):451405<br>Link: http://196.189.234.100<br>Ethiopian Agricultural Authority - (EAA)<br>the |                                                                                         | palavra-<br>para inic<br>These he<br>the Active | passe e o código de ativação Utilize estes dad<br>iar sessão no sistema.<br>re are your account details: username, password<br>ation code use these details to log into the system. |

#### FIGURA 3: ACESSO DE LOGIN DO IEICS - DETALHES DE REGISTRO ENVIADOS PARA E-MAIL

FIGURE 4: IEICS LOGIN ACCESS - REGISTRATION DETAILS SENT TO EMAIL

## 5.1 Ativação da Conta do Sistema & Login System Account Activation & Log In

## Este usuário será solicitado a ativar sua conta usando as credenciais compartilhadas no e-mail através da tela de login como abaixo.

This user will be required to activate their account using the credentials shared on email via the login screen as below.

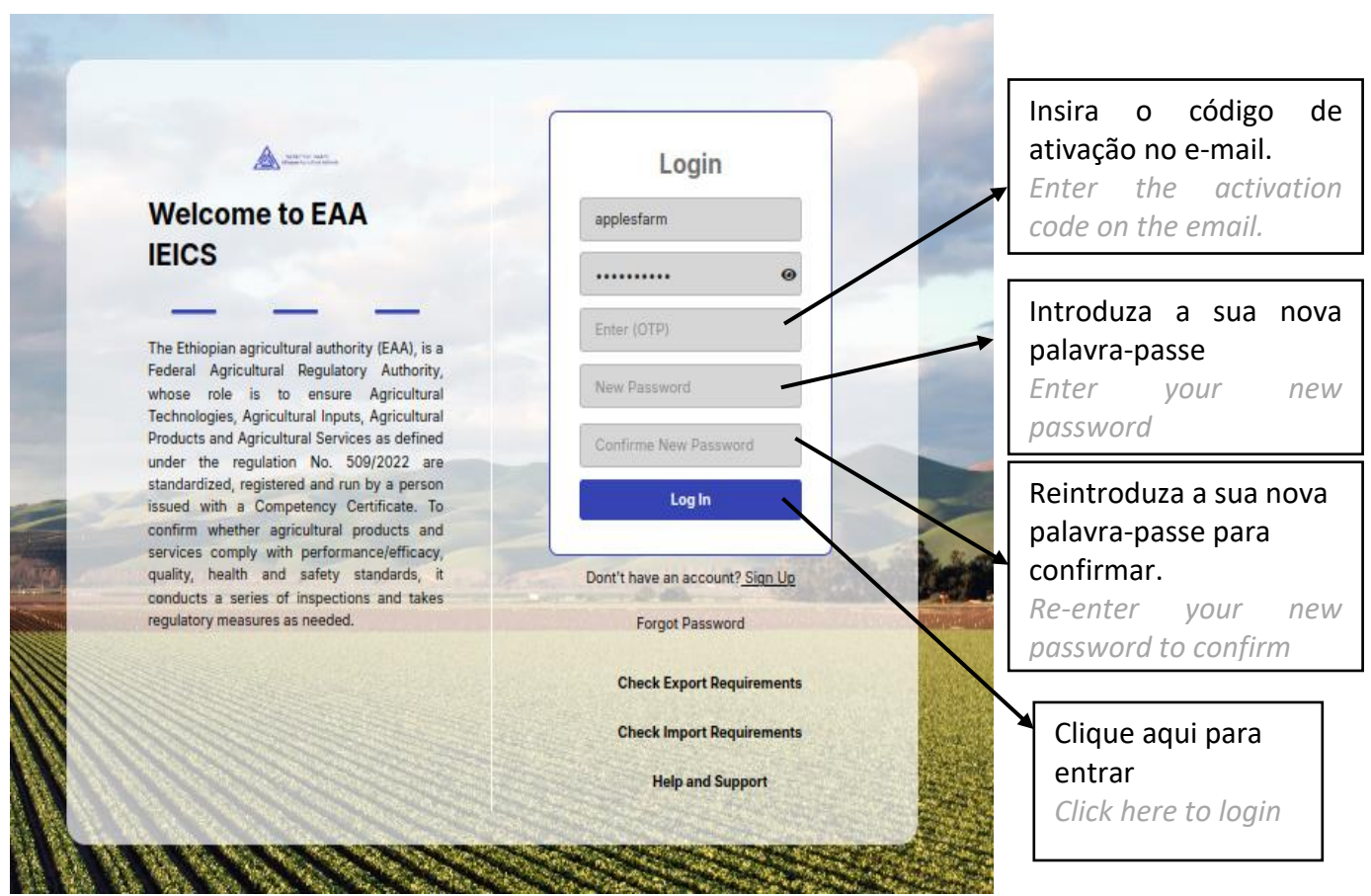

## FIGURA 5: FORMULÁRIO DE CONTA ACTIVATE FIGURE 6: ACTIVATE ACCOUNT FORM

N.B. Se você digitar uma senha errada, você receberá a seguinte mensagem de erro/autenticação "Login falhou! Nome de utilizador ou palavra-passe errados".

N.B. When you enter a wrong password, you will get a **"Login Failed! Wrong Username or Password"** error/authentication message.

| Login Failed! Wrong Username or password                                                               |                                   |  |  |  |  |
|----------------------------------------------------------------------------------------------------|-----------------------------------|--|--|--|--|
|                                                                                                    |                                   |  |  |  |  |
|                                                                                                    |                                   |  |  |  |  |
|                                                                                                    |                                   |  |  |  |  |
|                                                                                                    | Login                             |  |  |  |  |
| Ministry of Agriculture and Rural<br>Development                                                       | exports                           |  |  |  |  |
|                                                                                                    | •••••••                           |  |  |  |  |
| Welcome to                                                                                             | Log In                            |  |  |  |  |
| MADER SELICEF                                                                                          |                                   |  |  |  |  |
| Phytosanitary License and Certificate Issuance<br>System                                               | Don't have an account?<br>Sign Up |  |  |  |  |
|                                                                                                    | Forgot Password                   |  |  |  |  |
| The Ministry of Agriculture and Rural Development<br>MADER), is a government ministry with the mandate | Check Export Requirements         |  |  |  |  |
| of issuing Phytosanitary certificates in Mozambique.                                                   | Check Import Requirements         |  |  |  |  |
| and produce to prevent adverse impact on the<br>economy, the environment and human health.             | Help and Support                  |  |  |  |  |
|                                                                                                    |                                   |  |  |  |  |

FIGURA 7: FORMULÁRIO DE LOGIN DE DETALHES ERRADOS FIGURE 8: WRONG DETAILS LOGIN FORM

| System                                 | Menu & Navigation SELICEF | Menu do systen         | na<br>Log Out 🗘 ຜີ        | New Registration          |               |
|----------------------------------------|---------------------------|------------------------|---------------------------|---------------------------|---------------|
| Welcome,<br>EXPORTS COMPANY<br>exports | Account Information       |                        |                           |                           | _             |
| earch                                  | First Name                | Lucy                   | Last Name                 | Meger                     |               |
| යි Home Page                           | Other Names               | Cherobon               | Company UserName          | exports                   | Dados de      |
| 🗅 Exports 🗸 🗸                          | Email                     | exports@mailinator.com | Phone Number              | 067353425                 | utilizador    |
| 🗅 Imports 🛛 🗸                          | National ID               | 368900863              | Staff ID                  | N/A                       | introduzido   |
| 🗅 Agents 🗸 🗸                           | Application Date          | 20-02-2025 14:40:53    | Update Profile            |                           | s durante o   |
| 🗅 Settings 🗸 🗸                         | Company Information       |                        |                           |                           | registo       |
|                                        | Company Name              | EXPORTS COMPANY        | Company Email             | exports@mailinator.com    | llear dataile |
|                                        | NUIT                      | 898745326              | Company Registration Date | 2025-02-19                | User aetails  |
|                                        | Company Registration No   | 507                    | Company Entity Name       | Partnership               | entered       |
|                                        | Location Information      |                        |                           |                           | during        |
|                                        | Province                  | Maputo Province        | District                  | Cidade Da Matola District | reaistration  |
|                                        | City                      | Cidade Da Matola       | Building Name             | Exports building          | 5             |
|                                        | Postal Address            | 46537-Maputo           | Postal Code               | 3647                      |               |
|                                        | Plot No                   | 2                      | Street Name               | Maputo 123                |               |

## 5.2 Menu Sistema & Navegação

## FIGURA 9: PÁGINA INICIAL

FIGURE 10: HOME PAGE

## Depois de fazer logon com sucesso no MAAP IEICS, o usuário será direcionado para a página inicial que contém os detalhes como mostrado acima:

After successfully logging on to the MAAP IEICS, the user will be directed to the home page which contains the details as shown above:

- 1. Menu Menu
- 2. Página inicial Landing page
- 3. Detalhes do utilizador e da empresa User & Company logged in details
- 4. Estado do pedido/solicitação Applicant Status
- 5. Opção de sair do Sistema Logout option

## 5.3 Ícones do Menu Menu Icons

| Ícones  | Descrição                             |
|---------|---------------------------------------|
| Icons   | Description                           |
|         | Expandir vista                        |
|         | Expand View                           |
|         | Botão de saída                        |
| Log Out | Logout button                         |
| C       | Actualização global<br>Global refresh |
|         | Início                                |
| â       | Ноте                                  |
|         | Notificação                           |
|         |                                       |

FIGURA 11: ÍCONES DE MENU FIGURE 12: MENU ICONS

## 5.4 Perfil *Profile*

No menu, navegue até Configurações ⇒ Perfil. Serão exibidos os detalhes do usuário e da empresa. Os detalhes selecionados também podem ser atualizados usando os botões de atualização de perfil e localização.

On the menu, navigate to Settings  $\Rightarrow$  Profile. This displays the user and company details. Select details can also be updated using the update profile and location buttons.

| Ministério da Agricultura<br>e Desenvolvimento Rural | ≡ SELICEF               |                        | L                         | Log Out 阜 谕 New Registration | ♥ English ♥ |          |       |
|------------------------------------------------------|-------------------------|------------------------|---------------------------|------------------------------|-------------|----------|-------|
| Welcome,<br>EXPORTS COMPANY<br>exports               | Account Information     |                        |                           |                              |             |          |       |
| Search                                               | First Name              | Lucy                   | Last Name                 | Meger                        |             |          |       |
| ☆ Home Page                                          | Other Names             | Cherobon               | Company UserName          | exports                      |             |          |       |
| □ Exports ~                                          | Email                   | exports@mailinator.com | Phone Number              | 067353425                    | Clique      | anni     | nara  |
| 🗅 Imports 🗸 🗸                                        | National ID             | 368900863              | Staff ID                  | N/A                          | Cirque      | ayui     | r:i   |
| Agents ~                                             | Application Date        | 20-02-2025 14:40:53    | Update Profile            |                              | actualiz    | ar o per | TII   |
| ·<br>□ Settings ^                                    | Company Information     |                        |                           |                              | Click he    | re to up | odate |
| 🖉 Profile                                            | Company Name            | EXPORTS COMPANY        | Company Email             | exports@mailinator.com       | profile     |          |       |
| Change Password                                      | NUIT                    | 898745326              | Company Registration Date | 2025-02-19                   |             |          |       |
| I.                                                   | Company Registration No | 507                    | Company Entity Name       | Partnership                  |             |          |       |

#### FIGURA 13: PÁGINA DE PERFIL

FIGURE 14: PROFILE PAGE

Página **17** de **75** 

## 5.5 Alterar a Senha Change Password

No menu, navegue até Configurações  $\Rightarrow$  Alterar senha. Isso exibe a opção para atualizar o conjunto de senhas.

On the menu, navigate to Settings  $\Rightarrow$  Change Password. This displays the option to update the password set.

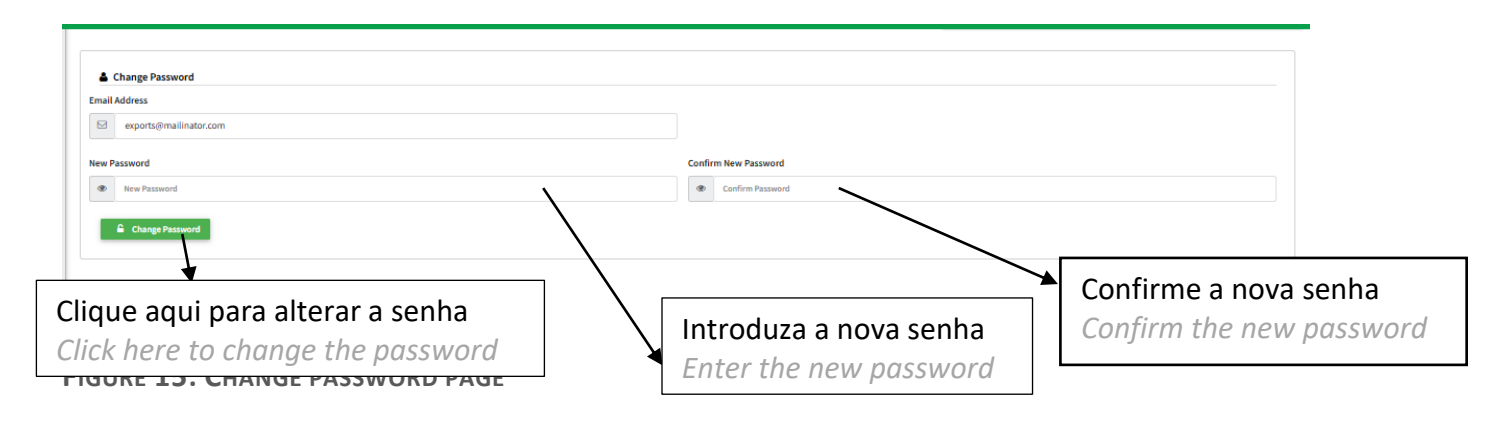

## 6 Novo Registo de Exportador Exporter New Registration

Este é o processo que facilita o registo das partes interessadas como Exportadores no IEICS. O usuário navega para o Menu MAAP ⇔ Novo Registro ⇔ Exportações⇔ Pedido de certificado de competência.

This is the process that facilitates the stakeholders to register as Exporters on the IEICS. User navigates to MAAP Menu  $\Rightarrow$  New Registration  $\Rightarrow$  Exports  $\Rightarrow$  Application for certificate of competency.

| Ministério da Agricultura<br>e Desenvolvimento Rural | ≡ SELICEF              |                        |                  | Log Out 👃 🏠 New Registration    | ♥ English ♥               |
|------------------------------------------------------|------------------------|------------------------|------------------|---------------------------------|---------------------------|
| Welcome,                                             |                        |                        |                  |                                 |                           |
| EXPORTS COMPANY<br>exports                           | Exporter Registration  |                        |                  |                                 |                           |
| Search                                               | Contact Person Details |                        |                  | Approval Stage: Applicant Stage | Application Status: DRAFT |
|                                                      | Researcher             |                        | Own Farm         |                                 |                           |
| යි Home Page                                         | No                     |                        | ✓ No             |                                 | ~                         |
| □ Exports ^                                          | Dry Commodity Exporter |                        | Consolidator     |                                 |                           |
| 🖉 Exporter Registration                              | No                     |                        | No               |                                 | ~                         |
| 🗅 Imports 🗸 🗸                                        | Contact Person Details |                        |                  |                                 |                           |
|                                                      | First Name             | Lucy                   | Last Name        | Meger                           |                           |
| Agents                                               | Other Names            | Cherobon               | Company UserName | exports                         |                           |
| 🗅 Settings 🛛 🗸 🗸                                     |                        |                        |                  |                                 |                           |
|                                                      | Email                  | exports@mailinator.com | Phone Number     | 067353425                       |                           |
|                                                      | National ID            | 368900863              | Application Date | 20-02-2025                      |                           |

#### FIGURA 16: NOVA JANELA DE REGISTRO

FIGURE 17: NEW REGISTRATION WINDOW

### O formulário de exportador é exibido com os diferentes registos de exportador apresentados:

*The exporter form is displayed with the different exporter registrations presented:* 

- 1. Investigador
  - Researcher
- 2. Fazenda/Quinta propria Own Farm
- 3. Exportador de commodities secas Dry Commodity Exporter
- 4. Consolidador Consolidator

O candidato só pode registar-se como investigador de forma independente e/ou como explorador próprio, exportador de matérias-primas secas ou consolidador.

The applicant can only register as researcher independently and/or own farm, dry commodity exporter & consolidator.

Preencha os detalhes do exportador capturando todos os campos obrigatórios/obrigatórios com base na categoria que está sendo solicitada.

Populate the Exporter detail by capturing all required/mandatory fields based on category being applied for.

Detalhes da empresa (preenchido automaticamente), Localização (preenchido automaticamente), Anexos, Produção, Instalação de commodities de baixo risco, Fazendas próprias, Empresas/Produtores.

*Company details (auto populated), Location (auto populated), Attachments, Production, Low Risk Commodity Facility, Own Farms, Firms/Producers.* 

| Ministério da Agricultura<br>e Desenvolvimento Rural | ≡ SELICEF                                                 |                                  |                |             | Log Out 📮 🎧      | New Registration       | ← English | ~ |
|------------------------------------------------------|-----------------------------------------------------------|----------------------------------|----------------|-------------|------------------|------------------------|-----------|---|
| Welcome,                                             | Postal Address                                            | 46537-Maputo                     |                | Postal Code |                  | 3647                   |           |   |
| EXPORTS COMPANY<br>exports                           | Plot No                                                   | 2                                |                | Street Name |                  | Maputo 123             |           |   |
| Search                                               | City                                                      | Matola                           |                | Email       |                  | exports@mailinator.com |           |   |
| යි Home Page                                         |                                                           |                                  |                |             |                  |                        |           |   |
| 🗅 Exports 🗸 🗸                                        | Attachments                                               |                                  |                |             |                  |                        |           |   |
|                                                      | Attachment (Documents format allowed are jpeg,png , pdf a | ind maximum document size is 2MB | <u>)</u>       |             |                  |                        |           |   |
| Imports                                              | Document Type                                             |                                  | Document       | Status      | Action           |                        |           |   |
| 🗅 Agents 🗸 🗸                                         | Director's National I.D/Alien's Card                      |                                  | 10664_60.png   | ✓ Uploaded  | Choose file No F | ile Chosen             |           |   |
| 🗅 Settings 🛛 🗸                                       |                                                           |                                  |                |             |                  |                        |           |   |
|                                                      | Certificate of Incorporation/Business Registration        |                                  | 10664_3472.png | ✓ Uploaded  | Choose file No F | ile Chosen             |           |   |
|                                                      | MRA NUIT Certificate                                      |                                  | 10664_6963.png | ✓ Uploaded  | Choose file No F | ile Chosen             |           |   |

## FIGURA 18: DADOS RELATIVOS AO REGISTO DO EXPORTADOR

FIGURE 19: EXPORTER REGISTRATION DETAILS

### Clique em adicionar novo para adicionar nova mercadoria de farm.

Click add new to add new farm commodity.

| Ade | Clique aqui para adicionar uma nova merca<br>Click here to add a new commodity. | doria.                  |                     |
|-----|---------------------------------------------------------------------------------|-------------------------|---------------------|
|     | Farm Details                                                                    |                         | gy Farm Commodities |
|     | dd New                                                                          |                         |                     |
| P.  | arm Commodities Details                                                         |                         |                     |
| 0   | ommodity Name *                                                                 | Number of Seasons Per   | Year *              |
|     | Sisal 👻                                                                         | 5                       |                     |
| A   | res Under Production(ha) *                                                      | Estimated Yields per se | ason in kgs *       |
|     | 3545                                                                            | 100                     |                     |
|     | Save 3 Return                                                                   |                         |                     |
|     | < Previous Return >                                                             |                         |                     |

### FIGURA 20: ADICIONAR NOVA MERCADORIA

FIGURE 21: ADD NEW COMMODITY

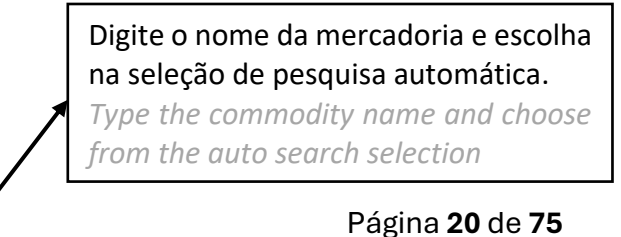

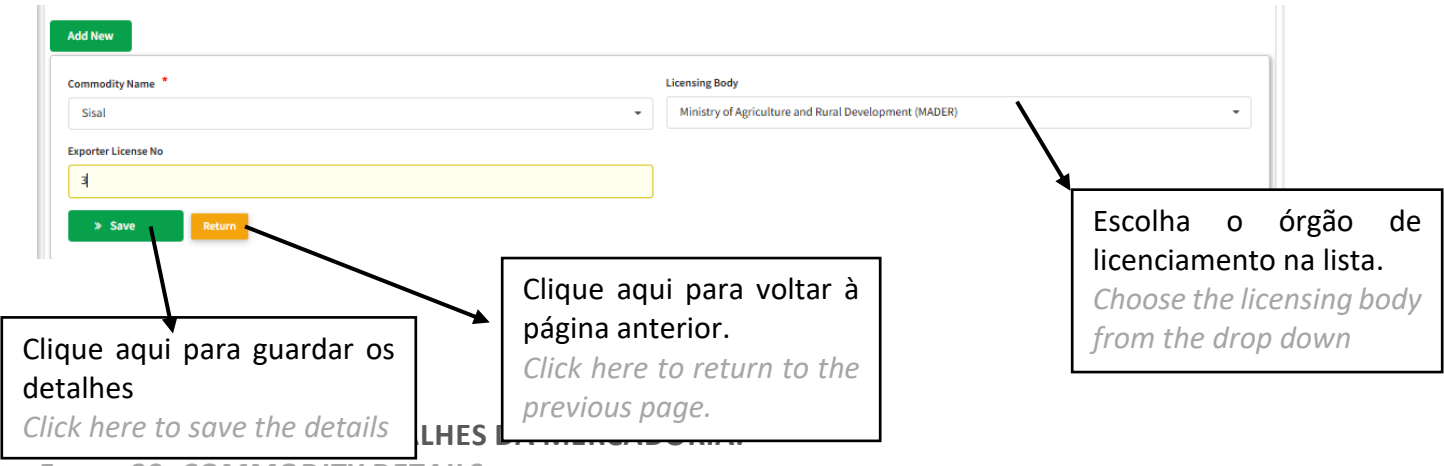

FIGURE 23: COMMODITY DETAILS FORM.

## Se o exportador tiver os detalhes do farm de captura do próprio farm (opcional)

*If exporter has own farm capture farm details (optional)* 

| 😂 Farm Detail                                                                                   | •                                                                                    | ≅Farm Commodities            | Insira os              |
|-------------------------------------------------------------------------------------------------|--------------------------------------------------------------------------------------|------------------------------|------------------------|
| Farm Details                                                                                    |                                                                                      |                              |                        |
| Farm Name                                                                                       | Farm Size (Ha)                                                                       |                              | detalhes do            |
| grapes farm                                                                                     | 68                                                                                   | Set Location                 | farm em seus           |
| Farm Location Latitude *                                                                        | Farm Location Longitude                                                              | Traceability Code            | respetivos             |
| -25.959728985709827                                                                             | 32.67677328637697                                                                    | Traceability Code            |                        |
| Province *                                                                                      | District *                                                                           | City *                       | campos.                |
| Manica Province                                                                                 | - Machaze District                                                                   | - Chitobe                    | Enter the              |
| Street Name *                                                                                   | Distance From the Nearest Mader Office (Km) *                                        | Country *                    | forme deteile          |
| grapes street                                                                                   | 4754                                                                                 | MOZAMBIQUE                   | jarm aetalis           |
| Contact Person *                                                                                | Email                                                                                | Telephone *                  | in their               |
| leila                                                                                           | leila@mailinator.com                                                                 | 07454673563                  | respective             |
| Postal Code *                                                                                   | Postal Address                                                                       | Town *                       | respective             |
| 454836                                                                                          | 4745673Grapes                                                                        | manica                       | fields.                |
| Trading Blocks *                                                                                | Are you aware of market requirements? *                                              |                              |                        |
| South Asian Association for Regional Cooperations X<br>Southern African Development Community X | • Yes                                                                                | •                            |                        |
| Do you have a pest management system in place? *                                                | Market Destinations *                                                                |                              |                        |
| Yes                                                                                             | ANGOLA X BOTSWANA X LESOTHO X     MOZAMBIQUE X SWAZILAND (ESWATINI) X     ZIMBABWE X | MALAWI X TANZANIA X ZAMBIA X |                        |
| Fallow                                                                                          | Previous Crops                                                                       | Farm Description             | Back to Top 🔨          |
| .mz/test/en/≢menu 8                                                                             |                                                                                      |                              |                        |
| FIGURA 24: DETALHES DA                                                                          | PRÓPRIA EXPLORAÇÃO                                                                   |                              | ar ao tono da nágina   |
| EIGURE 25: OWN EARM D                                                                           | FTAILS                                                                               |                              | ai ao topo da pagilia. |
| I GORL 23. OVIN I ANIM DI                                                                       |                                                                                      | Click here to move b         | ack to the top of the  |
|                                                                                                 |                                                                                      | naae                         |                        |
|                                                                                                 |                                                                                      | page.                        |                        |

### Instalação de Baixo Risco para Exportadores.

Exporter Low Risk Facility.

## Se o exportador tiver um armazém de captura de baixo risco detalhes da instalação (opcional)

If the exporter has a warehouse capture low risk facility details (optional)

Clique aqui para adicionar uma nova.

Click here to add a new low risk facility.

Página **22** de **75** 

| Add New LRC                                         |                                                  | Page Size 10 V           | First    Prev j    1    Next    Last |
|-----------------------------------------------------|--------------------------------------------------|--------------------------|--------------------------------------|
| LRC Facility Name                                   | Province<br>-Select Option-                      | District -Select Option- | Insira os                            |
| City  -select Option-  Postal Address               | Country MOZAMBIQUE ~ Postal Code                 | Email<br>Email           | nestes campos.                       |
| Postal Address Telephone                            | Postal Code Town                                 | Commodity Name           | details in these                     |
| Telephone<br>Capacity of Facility in m <sup>9</sup> | Town Distance from the nearest Mader office (km) | -Select Option-          | jielas.                              |
| -Select Option-                                     | Distance                                         |                          |                                      |

#### FIGURA 26: CAPTURA DE DETALHES DA FACILIDADE DE COMMODITIES DE BAIXO RISCO

FIGURE 27: CAPTURING LOW RISK COMMODITY FACILITY DETAILS

## O exportador já foi aprovado

The exporter has now been approved

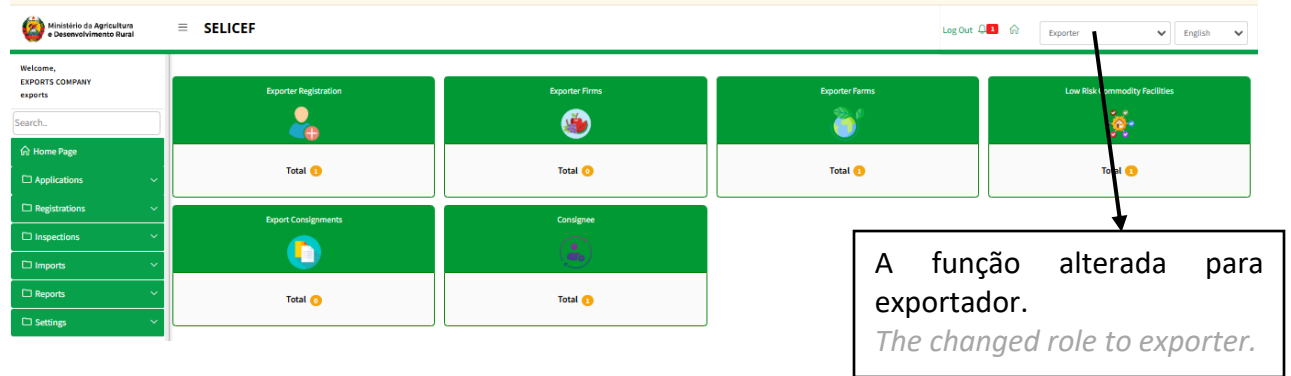

## FIGURA 28: REGISTO DE EXPORTADOR APROVADO COM ESTATUTO/FUNÇÃO ALTERADO

FIGURE 29: APPROVED EXPORTER REGISTRATION WITH STATUS/ROLE CHANGED

## 7 Processos de Exportação

## **Exporter Processes**

Depois de ser aprovado como exportador, o requerente terá de gerir periodicamente os dados abaixo indicados.

After being approved as an Exporter the applicant will on a periodic basis be required to manage the below details.

1. Agentes/Despachantes

Agents

2. Destinatários Consignees

- 3. Quintas Farms
- 4. Instalações Facilities
- 5. Produtores Producers
- 6. Utentes Users

## 7.1 Registro Reaistrations

| <b>U</b>                       |   |
|--------------------------------|---|
| C Registrations                | ^ |
| 🖉 My Certificate of Competency |   |
| Agent Registration             |   |
| Consignee Registration         |   |
| 🕑 Warehouse Registration       |   |
| G Farm Registration            |   |
| Supplier Registration          |   |

## FIGURA 30: MENU DE REGISTROS

FIGURE 31: REGISTRATIONS MENU

## 7.1.1 Registo de Agentes

Agent Registration

Menu MAAP ⇒ Inscrições ⇒ Inscrições de agentes.

Clique para abrir os detalhes de registro do agente adicionando os campos/detalhes obrigatórios. Isso apresentará uma lista de agentes disponíveis e fornecerá a oportunidade de adicionar, visualizar detalhes ou desativar.

MAAP Menu  $\Rightarrow$  Registrations  $\Rightarrow$  Agent registrations.

Click to open the Agent registration details by adding on the required fields/details. This will present a list of available agents and provide the opportunity to add, view details, or deactivate.

- 1. Clique em adicionar novo para adicionar um novo agente. Click add new to add a new agent.
- 2. Na lista suspensa, selecione o nome do agente e escolha as datas de início e fim . From the drop down select the agent's name then pick the start and end date.
- 3. Guardar os documentos. Save the documents.

|                                        | Clique aqui para adicionar um<br>Click here to add a new agent |                                   |          |                                                    |
|----------------------------------------|----------------------------------------------------------------|-----------------------------------|----------|----------------------------------------------------|
| Add New                                | © Agent Details                                                |                                   | •        | Selecione o nome<br>do agente, a data<br>de início |
| Agent Name *                           |                                                                | Start Date • Start Date           | <u> </u> | Select the agent's                                 |
| End Date *<br>End Date<br>* Save Agent | Clique aqui para sal                                           | <b>var o agente.</b><br>he agent. |          | and the end date.                                  |

### FIGURA 32: JANELA ADICIONAR AGENTE

FIGURE 33: ADD AGENT WINDOW

## 7.1.2 Registo de Destinatários

**Consignee Registration** 

Menu MAAP ⇔ Registo ⇔ Registos de Consignatários. Isto permitia ao requerente gerir os destinatários. Clique em adicionar para preencher os dados do destinatário. No separador principal do destinatário.

MAAP Menu  $\Rightarrow$  Registration  $\Rightarrow$  Consignee Registrations. This allowed the applicant to manage consignees. Click on add to populate the consignee details. On the consignee main tab

• Preencha os detalhes do destinatário e salve. Populate the consignee details & save.

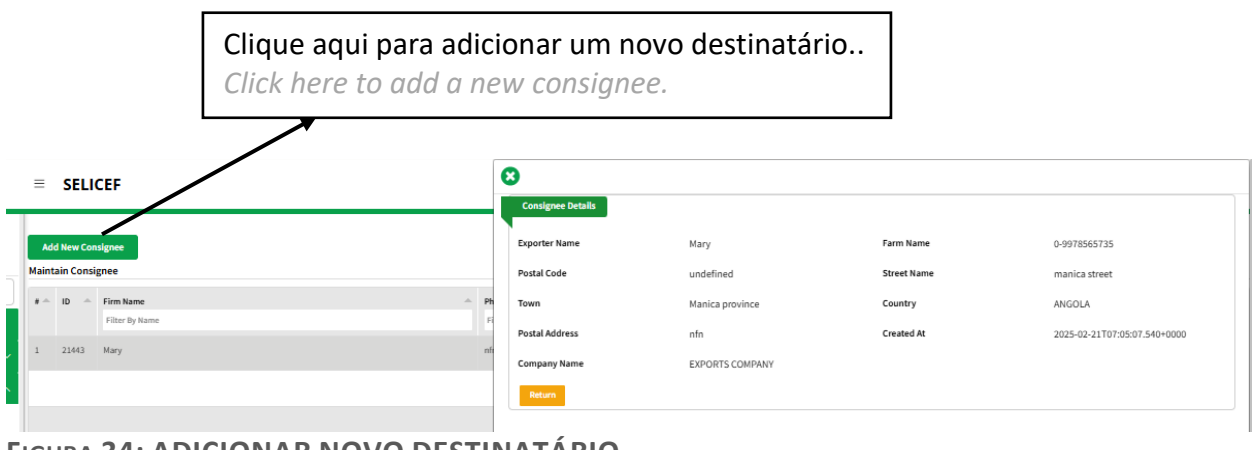

FIGURA 34: ADICIONAR NOVO DESTINATÁRIO FIGURE 35: ADD NEW CONSIGNEE

#### 7.1.3 Registo de Armazém

#### Warehouse Registration

A seção permite o gerenciamento de commodities secas ou instalações de baixo risco. Após o preenchimento dos dados, o usuário os encaminhará aos aprovadores internos para que a inspeção possa ser realizada.

The section allows for managing dry commodity or low risk facilities. After filling the details, the user will forward them to the internal approvers so the inspection can be conducted.

### O requerente deve pagar pela inspeção da instalação antes do envio para aprovação.

Applicant requires to pay for inspection of the facility prior to forwarding for approval.

| Ministério de Agriculture<br>e Desenvolvimento Rural<br>Welcome,           | = SELICEF                                |                                                                |                                                       | Log Out                            | Exporter                                            | ▼ English ▼                                                                         |
|----------------------------------------------------------------------------|------------------------------------------|----------------------------------------------------------------|-------------------------------------------------------|------------------------------------|-----------------------------------------------------|-------------------------------------------------------------------------------------|
| EXPORTS COMPANY<br>exports                                                 | Add New Facility                         | porter Low Risk 🔹 🔶                                            | ©Proceed to Pay                                       |                                    | }                                                   | Preencha os detalhes                                                                |
| A Hema Para                                                                |                                          |                                                                |                                                       | Nuclus *                           |                                                     | da mercadoria seca                                                                  |
| the Home Page                                                              | LRC Facility Name                        |                                                                | Province  -Select Option-                             | -Select Option-                    |                                                     | ud Incicauona seca                                                                  |
| Applications                                                               | City *                                   |                                                                | Country *                                             | Email                              |                                                     | em seus respetivos                                                                  |
| Registrations                                                              | -Select Option-                          | *                                                              | MOZAMBIQUE                                            | - Email                            |                                                     | compos                                                                              |
| Agent Registration                                                         | Postal Address *                         |                                                                | Postal Code *                                         | Street Name                        | $\succ$                                             | campos.                                                                             |
| Consignee Registration                                                     | Postal Address                           |                                                                | Postal Code eg 240240                                 | Street Name                        |                                                     | Fill in the dry                                                                     |
| Warehouse Registration                                                     | Telephone *                              |                                                                | Town *                                                | Commodity Name                     |                                                     | commodity details in                                                                |
| Farm Registration                                                          | Telephone eg 0700000000                  |                                                                | Town                                                  | -Select Option-                    |                                                     |                                                                                     |
| Inspections                                                                | Capacity of Facility in m <sup>a</sup> * |                                                                | Distance from the nearest Mader office (km)           |                                    |                                                     | their respective                                                                    |
|                                                                            | -Select Option-                          | •                                                              | Distance                                              |                                    |                                                     | fields                                                                              |
| Reports                                                                    | > Save & Proceed Return                  |                                                                |                                                       |                                    |                                                     | TIETUS.                                                                             |
| C Settings                                                                 |                                          | -                                                              |                                                       |                                    | J                                                   |                                                                                     |
| FIGURA 36:<br>FIGURE 37:<br>Add New Facility<br>Maintain Dry Commodity Fac |                                          | DITY FACILITY                                                  |                                                       | Anorary Stare                      | Artion                                              |                                                                                     |
| 1 0 675 21.0                                                               | er column                                |                                                                | filter column filter column filter column             | - filter column<br>Applicant Stage | Vereix) does 7<br>Page Size 10 V                    |                                                                                     |
|                                                                            |                                          | Esta é a insta<br>secas adicior<br>This is the ad<br>facility. | ilação de commodities<br>nadas.<br>Ided dry commodity | Ess<br>edi<br>res<br>qu            | es botões<br>itar, exclui<br>pectivame<br>alquer um | são visualizar, clonar,<br>r e enviar,<br>ente. Clique em<br>para executar a tarefa |
|                                                                            |                                          |                                                                | Página <b>26</b> de <b>75</b>                         | neo<br>The                         | cessária.<br>ese button                             | are view, clone, edit,                                                              |

delete and submit respectively. Click any to perform the required task.

# FIGURA 38: LISTA ATUALIZADA DE INSTALAÇÕES DE MERCADORIAS/PRODUTOS SECOS

FIGURE 39: UPDATED DRY COMMODITY FACILITY LIST

#### 7.1.4 Registos de Quintas

Farms Registrations.

A seção permite o gerenciamento de fazendas.

Após o preenchimento dos dados, o usuário os encaminhará aos aprovadores internos para que a inspeção possa ser realizada.

O requerente deve pagar pela inspeção da instalação antes do envio para aprovação.

The section allows for managing farms.

After filling the details, the user will forward them to the internal approvers so the inspection can be conducted.

Applicant requires to pay for inspection of the facility prior to forwarding for approval.

| A<br>Main | ld New<br>tain Fa                                                            | rms  |                     |               |                                       |                    |                      |                 |                |                          |               |                    |
|-----------|------------------------------------------------------------------------------|------|---------------------|---------------|---------------------------------------|--------------------|----------------------|-----------------|----------------|--------------------------|---------------|--------------------|
|           |                                                                              | ID ^ | Application Date    | - Farm Name   | <ul> <li>Traceability Code</li> </ul> | A Province         | District -           | Company Name    | Valid Until    | Approval St              | Status        | Action             |
|           |                                                                              |      | filter comm         | filter column | filter column                         | Filter By Province | Filter By District I | filter column   | filter column  | filter column            | filter column |                    |
| 1         |                                                                              | 1530 | 21-02-2025 08:54:11 | grapes farm   | 04-1721051516275-grapes farm          | Manica Province    | Machaze District     | EXPORTS COMPANY |                | Applicant Stage          | DRAFT         | View Clone 27 Edit |
|           |                                                                              |      |                     |               |                                       |                    |                      | _               |                |                          |               |                    |
|           | Clique aqui para adicionar uma nova quinta.<br>Click here to add a new farm. |      |                     |               |                                       |                    |                      |                 | Page Size 10 • | Y First Prev 1 Next Last |               |                    |

#### FIGURA 40: ADICIONAR NOVOS DETALHES DO FARM

FIGURE 41: ADD NEW FARM DETAILS

| 🗈 Farm Details                                   | •        | BFarm Commodities                      | Proceed to         | Pay                |
|--------------------------------------------------|----------|----------------------------------------|--------------------|--------------------|
| Farm Details                                     |          |                                        |                    | ר<br>ר             |
| Farm Name                                        | Farm Si: | ze (Ha) *                              | ·                  |                    |
| Farm Name                                        | Farm     | Size                                   | Set Location       |                    |
| Farm Location Latitude *                         | Farm Lo  | cation Longitude *                     | Traceability Code  |                    |
| Latitude                                         |          | litude                                 | Traceability Code  | Droopeha accor     |
| Province *                                       | District | •                                      | City *             | Preelicita esses   |
| -Select Option-                                  | -Sele    | et Option-                             | -Select Option-    | campos para        |
| Street Name *                                    | Distance | e From the Nearest Mader Office (Km) * | Country *          | canturar os        |
| Street Name                                      | Dista    | nce                                    | MOZAMBIQUE         |                    |
| Contact Person *                                 | Email    |                                        | Telephone *        | detalhes do        |
| Contact Person                                   | Emai     | l.                                     | Telephone          | farm.              |
| Postal Code *                                    | Postal A | ddress *                               | Town *             | Fill in those      |
| Postal Code                                      | Posta    | al Address                             | Town               | Fill III these     |
| Trading Blocks                                   | Are you  | aware of market requirements? *        |                    | fields to capture  |
| -Select Option-                                  | - No     |                                        | •                  | the farm details   |
| Do you have a pest management system in place? * | Market   | Destinations *                         |                    | the julin details. |
| No                                               | -Sele    | ct Option-                             | *                  |                    |
| Fallow *                                         | Previou  | s Crops                                | Farm Description   |                    |
|                                                  |          |                                        | - Farm Description |                    |

FIGURA 42: CAPTURANDO DETALHES DO FARM

Página **28** de **75** 

#### FIGURE 43: CAPTURING FARM DETAILS

| Add New                       |                                      |                            |                |                               |
|-------------------------------|--------------------------------------|----------------------------|----------------|-------------------------------|
| Farm Details                  | 🗈 Farm Commodities                   |                            | Proceed to Pay | Insira os                     |
| Add New                       |                                      |                            | )              | detalhes da                   |
| Commodity Category *          | Commodity Name *                     | Number of Seasons Per Year |                | mercadoria da                 |
| -Select Option-               | -Select Option-                      | Production Area            |                | fazenda nesses                |
| Area Under Production(ha) *   | Estimated Yields per season in kgs * |                            | >              | campos.                       |
| Production Area Save > Return | Estimated Yield                      |                            |                | Enter the farm                |
| < Previous Proceed >          |                                      |                            | ,              | commoalty<br>details in these |
| FIGURA 44: DADOS SOBRE OS P   | RODUTOS AGRÍCOLAS                    |                            |                | fields.                       |

FIGURE 45: FARM COMMODITY DETAILS

## Guarde e proceda ao pagamento/taxa de inspeção. Para pagamentos consulte a página 61.

Save and proceed to make payment /inspection fee. For payments refer to page 61.

## 7.2 Inspeções

## Inspections

#### Este processo permite que o usuário solicite uma inspeção para Farm e armazém.

This process allows the user to request for an inspection for Farm and warehouse.

| Inspections            | ^ |
|------------------------|---|
| 🖉 Warehouse inspection |   |
| Farm Inspection        |   |

## $MAAP \rightarrow Inspeções \rightarrow inspeção de armazém.$

 $MAAP \rightarrow Inspections \rightarrow warehouse inspection.$ 

## 7.2.1 Solicitação de Inspeção de Instalação de Commodities Secas / Armazém

Dry Commodity Facility Inspection Request /Warehouse

#### Clique em armazém e a janela é aberta.

#### Clique em adicionar novo para adicionar um novo depósito.

*Click on warehouse and the window is opened. Click add new to add a new warehouse.* 

Clique aqui para adicionar uma nova solicitação de instalação de comodidades secas. Click here to add a new dry commodity facility request.

| Add Dry Co | Add Few Dry Commodity Inspection Request |                        |                          |                       |                |                             |  |  |  |
|------------|------------------------------------------|------------------------|--------------------------|-----------------------|----------------|-----------------------------|--|--|--|
| * ^        |                                          | Low Risk Facility Name | Proposed Inspection Date | Status Arriter column | Approval Stage | Action                      |  |  |  |
|            | htter column htter column htter column   |                        |                          |                       |                |                             |  |  |  |
|            |                                          |                        |                          |                       | Page Size      | 10 💙 First Prev 1 Next Last |  |  |  |

### FIGURA 46: DADOS RELATIVOS ÀS MATÉRIAS-PRIMAS SECAS

FIGURE 47: DRY COMMODITY DETAILS

## Prossiga para adicionar os detalhes da mercadoria seca Selecione o armazém na lista suspensa

*Proceed to add the dry commodity details Select the warehouse from the drop down* 

> Selecione o armazém Select the warehouse

Indicar a data de inspeção proposta. Enter the proposed inspection date. Selecione o nome da mercadoria. Select the commodity name.

|                           |                          | <b>▲</b>                                   |
|---------------------------|--------------------------|--------------------------------------------|
| Add New                   |                          |                                            |
|                           | 🔁 Dry Commodity Details  |                                            |
| Exporter Low Risk Request | Proposed Inspection Date | Commodity Name *                           |
| -select Option-           | • Date                   | -serci upoor-                              |
| Description               |                          |                                            |
| » Save & Proceed          | n                        | Clique para salvar e prosseguir para fazer |
| FIGURA 48: FORM           | MA DE MERCADORIA SEC     | A pagamentos                               |

FIGURE 49: DRY COMMODITY FORM

*Click to save and proceed to make payments* 

Guarde e prossiga para efetuar pagamentos. Para pagamentos consulte os pagamentos IEICS na página 61.

Save and proceed to make payments. For payments refer to IEICS payments on page 61

### 7.2.2 Pedido de Inspeção de Fazenda Própria

**Own Farm Inspection Request** 

#### $\mathsf{MAAP}{\rightarrow} \mathsf{Inspeções} \rightarrow \mathsf{inspeções} \ \mathsf{de} \ \mathsf{fazenda}$

 $MAAP \rightarrow Inspections \rightarrow farm inspections$ 

- 1. Clique em inspeções da fazenda e a janela é aberta. Click on farm inspections and the window is opened.
- 2. Clique em adicionar novo para adicionar um novo farm.

| Clique aqui para adicionar uma nova fa<br>Click here to add new farm | zenda Indique a data prop<br>Enter the proposed   | oosta de inspeção<br>inspection date |
|----------------------------------------------------------------------|---------------------------------------------------|--------------------------------------|
| Add New<br>©s Farm Impection Deta                                    | ak v                                              | Select the commodity                 |
| Farm Name *                                                          | Proposed Inspection De *  Date Non Conformity No  | Commodity Name *                     |
| Clique aqui para guardar<br>Click here to save and pro               | e proceder com o pagamento poceed to make payment |                                      |

FIGURE 51: OWN FARM INSPECTIONS FORM

Guarde e prossiga para efetuar pagamentos. Para pagamentos consulte os pagamentos IEICS na página 61

Página 31 de 75

Save and proceed to make payments. For payments refer to IEICS payments on page 61

## 7.3 Pedidos

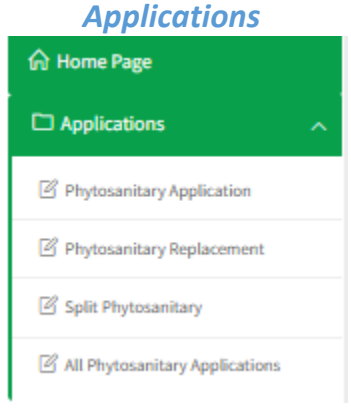

## 7.3.1 Pedidos Fitossanitários

**Phytosanitary Applications** 

Menu MAAP  $\rightarrow$  Pedidos  $\rightarrow$  Pedido de certificado fitossanitário.

Este processo é utilizado para a aplicação de um certificado de remessa/fitossanitário. Clique em adicionar para preencher os detalhes e, em seguida, clique em salvar para salvar detalhes.

MAAP Menu  $\rightarrow$  Applications  $\rightarrow$  phytosanitary Application.

This process is used for the application of a Consignment/Phytosanitary certificate. Click on add to populate the details, then click on save-to-save details.

| Cli<br>Cli                         | Clique aqui para adicionar um novo certificado<br>Click here to add a new phyto |  |  |               |  |                           |                     |                     | ado              |                |                        |               |             |                    |                |                   |                 |  |
|------------------------------------|---------------------------------------------------------------------------------|--|--|---------------|--|---------------------------|---------------------|---------------------|------------------|----------------|------------------------|---------------|-------------|--------------------|----------------|-------------------|-----------------|--|
| Add Mar Phylo View My Applications |                                                                                 |  |  |               |  |                           |                     | Office              | A                | Company Name 🛸 | UCR No                 | 2             | Destination | 2025               | -02-22         | Filter »          | Action          |  |
|                                    |                                                                                 |  |  | filter column |  | Filter By Document Number | Filter By Invoice I | Filter By Consignee | Filter By Office |                | Filter By Company Name | Filter By UCR | Nur         | Filter By Destinat | Filter By Tota | Filter By Approva | Filter By Statu |  |
|                                    | No Data Available<br>Page Size 10 🗸 Frist Prev 1 Next Last                      |  |  |               |  |                           |                     |                     |                  |                |                        |               |             |                    |                |                   |                 |  |

## GRÁFICO 52: JANELA DE APLICAÇÕES FITOSSANITÁRIAS

FIGURE 53: PHYTOSANITARY APPLICATIONS WINDOW

1. Selecione se o pedido de semente ou não para capturar detalhes da aprovação de sementes.

Select whether application for seed or not to capture details from the seed approval.

2. Clique em adicionar destinatário para adicionar destinatário e clique em salvar para salvar as alterações.

Click add consignee to add consignee and click save to save the changes.

| Add New Phyto View My Application   | ons 🔳                  |                     |                     | 2025-02-19                       | 2025-02-22      | Filter »              |                                        |  |  |  |
|-------------------------------------|------------------------|---------------------|---------------------|----------------------------------|-----------------|-----------------------|----------------------------------------|--|--|--|
| E                                   | -> Consignment Details | •                   | ⊜Variety Details    |                                  | ⊖Proceed To Pay |                       |                                        |  |  |  |
| Exporter Details                    |                        |                     |                     | Exit                             |                 |                       |                                        |  |  |  |
| Invoice Number                      | Consignee Name         |                     | Consignee Email     |                                  |                 |                       |                                        |  |  |  |
| Invoice Number                      | Name                   |                     | email               | ber                              |                 |                       |                                        |  |  |  |
| Country of Origin *                 | Telephone              |                     | Postal Address      | pe *                             |                 |                       |                                        |  |  |  |
| MOZAMBIQUE                          | Telephone              |                     | Postal Code         | tary Certilicate                 |                 | Introduza os dados    |                                        |  |  |  |
| Is Repackaged ?                     | Street Name            |                     | Town                | iers?                            |                 |                       | ······································ |  |  |  |
| No                                  | Street Name            |                     | Town                |                                  |                 | do destinatario aqui. |                                        |  |  |  |
| Place Of Issue *                    | Country Of Consistence |                     | Dissolated Addresse | ansit                            |                 | Enter the c           | onsignee                               |  |  |  |
| - Select Option -                   | Country of Consignee   |                     | Physical Address    | ected -                          |                 | details here          |                                        |  |  |  |
| Point of Entry *                    |                        | •                   | Physical Address    | untry                            |                 | uetuns nere.          | 1                                      |  |  |  |
| Point Of Entry                      | Exporter               |                     |                     | tion -                           |                 | ·                     |                                        |  |  |  |
|                                     |                        | ~                   |                     |                                  |                 |                       |                                        |  |  |  |
| UCR Number                          |                        |                     |                     | •                                |                 |                       |                                        |  |  |  |
| UCR Number                          | -                      |                     | Exit Save Co        | ne                               |                 |                       |                                        |  |  |  |
| Validate UCR Register with single v | 4                      |                     |                     |                                  |                 |                       |                                        |  |  |  |
| Shipping Order No                   | Shipping Order No      |                     |                     | Preferred Inspection Date/Time * |                 |                       |                                        |  |  |  |
| Shipping Order Number               | Shipping Order Number  |                     | •                   | Preferred Inspection Date/Time   |                 |                       |                                        |  |  |  |
| Departure Time/Date *               |                        | Distinguishing Mark |                     | Additional Information           |                 |                       |                                        |  |  |  |
| Departure Time/Date                 |                        | Distinguishing Mark |                     | Additional Information           |                 |                       |                                        |  |  |  |

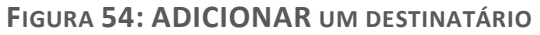

FIGURE 55: ADD A CONSIGNEE

## Detalhes da variedade.

Variety details.

- 1. Clique em adicionar novo para adicionar detalhes da mercadoria. *Click add new to add commodity details.*
- 2. Clique em salvar os detalhes. Click save the details.
- 3. Clique em Continuar para efetuar os pagamentos. *Click on proceed to make payments.*

| Clique aqui para adicionar uma nova variedade           |                                    |                     |                                    |  |  |  |  |  |  |  |
|---------------------------------------------------------|------------------------------------|---------------------|------------------------------------|--|--|--|--|--|--|--|
| CIICK HEIE L                                            | o ada a new variety                |                     | Log Out 🔎 🕈 😥 Exporter 🗸 English 🗸 |  |  |  |  |  |  |  |
| Welcome,<br>EXPORTS COMPANY<br>exports                  | Add New Phyto View My Applications |                     | 2025-02-19 2025-02-22 Filter >     |  |  |  |  |  |  |  |
| Search                                                  | Consignment Details<br>Compated    | les Variety Details |                                    |  |  |  |  |  |  |  |
| <ul> <li>☆ Home Page</li> <li>△ Applications</li> </ul> | Add New<br>Variety Details         |                     |                                    |  |  |  |  |  |  |  |
| Phytosanitary Application                               | Commodity Details                  |                     |                                    |  |  |  |  |  |  |  |
| Phytosanitary Replacement                               | Mixed Commodity Types *            | HS Code             |                                    |  |  |  |  |  |  |  |
| Split Phytosanitary                                     | No                                 | Hs Code             |                                    |  |  |  |  |  |  |  |
| All Phytosanitary Applications                          | Commodity Name *                   | Botanical Name *    | Commodity Form *                   |  |  |  |  |  |  |  |
| Registrations ~                                         | Type commodity name here           | Botanical Name      | -Select Option-                    |  |  |  |  |  |  |  |
|                                                         | Commodity Category                 |                     |                                    |  |  |  |  |  |  |  |
|                                                         | - Select Option -                  |                     |                                    |  |  |  |  |  |  |  |
| U imports V                                             | Nature of Produce                  | Packaging Type *    | Number of Packages *               |  |  |  |  |  |  |  |
| Reports     Y                                           | - Select Option -                  | - Select Option -   | Number Of Packages                 |  |  |  |  |  |  |  |
| 🗅 Settings 🛛 🗸 🗸                                        | Quantity *                         | Units *             | VAQ.QTY.Weight (kgs)               |  |  |  |  |  |  |  |
|                                                         | Quantity                           | - Select Option -   | Vaq Qty Weight                     |  |  |  |  |  |  |  |
|                                                         | Lot Number                         | Grade               | Numbering                          |  |  |  |  |  |  |  |
|                                                         | Lot Number                         | Grade               | Lot Number                         |  |  |  |  |  |  |  |
|                                                         | Source of Produce                  |                     |                                    |  |  |  |  |  |  |  |
|                                                         | Firms                              | Farms               |                                    |  |  |  |  |  |  |  |
|                                                         | - Select Ontion -                  | - Select Ontion -   | 1 []                               |  |  |  |  |  |  |  |

## GRÁFICO 56: FORMULÁRIO DE DETALHES DA VARIEDADE

FIGURE 57: VARIETY DETAILS FORM

## Com base nos dados capturados, os detalhes de pagamento serão preenchidos. Para pagamentos, consulte Pagamentos IEICS na página 61

Based on the data captured payment details will be populated. For payments, refer IEICS Payments on page 61

## 7.3.2 Substituição fitossanitária

Phytosanitary Replacement

#### Menu MAAP $\rightarrow$ Aplicações $\rightarrow$ Substituição Fitossanitária. Este processo é usado para a reposição de Phyto. Clique em adicionar para preencher o formulário

MAAP Menu  $\rightarrow$  Applications  $\rightarrow$  Phytosanitary Replacement. This process is used for Phyto replacement. Click on add to fill the form

|             | Cl<br>Cl                                                                                  | ii para adio<br>to add a n | nar um nov<br>replacem               |    |                             |   |          |          |   |                |        |  |
|-------------|-------------------------------------------------------------------------------------------|----------------------------|--------------------------------------|----|-----------------------------|---|----------|----------|---|----------------|--------|--|
| Add Replace | Add New Replacement Replacement                                                           |                            |                                      |    |                             |   |          |          |   |                |        |  |
| #^ (        |                                                                                           | Application Date           | Document Number     Filter By Reason | \$ | Company<br>Filter By Reason | * | Reason A | Status A | ~ | Approval Stage | Action |  |
|             | nee sowern mee wy neeson mee vy neeson Heff by Solids Heff by Solids<br>No Data Available |                            |                                      |    |                             |   |          |          |   |                |        |  |

#### GRÁFICO 58: JANELA DE SUBSTITUIÇÃO FITOSSANITÁRIA

FIGURE 59: PHYTOSANITARY REPLACEMENT WINDOW

| Add New Replacement                                                                                                    |                                                                       |  |  |  |  |  |  |
|----------------------------------------------------------------------------------------------------|-----------------------------------------------------------------------|--|--|--|--|--|--|
| 🕞 replacement/Consignment Details                                                                                                    | O DeProceed to Pay                                                    |  |  |  |  |  |  |
| Note: Change the provided fields for amendments or proceed without changing for replacement phyto. Amendment of Consignment weight and | quantity is not applicable to applications with multiple commodities) |  |  |  |  |  |  |
| Is amendments ? *                                                                                                    |                                                                       |  |  |  |  |  |  |
| No -                                                                                                    |                                                                       |  |  |  |  |  |  |
| Phyto Document Number(Type here) *                                                                                                    | Replacement Reason *                                                  |  |  |  |  |  |  |
| Type phyto document number here                                                                                                    | Reason                                                                |  |  |  |  |  |  |
| Point of Entry                                                                                                    | Consignee                                                             |  |  |  |  |  |  |
| Point Of Entry                                                                                                    | - Select Option -                                                     |  |  |  |  |  |  |
| Consignee Country                                                                                                    | Vessel Name                                                           |  |  |  |  |  |  |
| - Select Option -                                                                                                    | Vessel Name                                                           |  |  |  |  |  |  |
| Additional Information                                                                                                    | Consignment weight                                                    |  |  |  |  |  |  |
| Additional Information                                                                                                    | Consignment Weight                                                    |  |  |  |  |  |  |
| Number Of Packages                                                                                                    | Quantity                                                              |  |  |  |  |  |  |
| Number Of Packages                                                                                                    | Quantity                                                              |  |  |  |  |  |  |
| VAQ Quantity weight                                                                                                    | Commodity                                                             |  |  |  |  |  |  |
| VAQ Quantity weight                                                                                                    |                                                                       |  |  |  |  |  |  |
| Distinguishing Mark                                                                                                    |                                                                       |  |  |  |  |  |  |
| Distinguishing Mark                                                                                                    |                                                                       |  |  |  |  |  |  |
| > Proceed Return                                                                                                    |                                                                       |  |  |  |  |  |  |

#### GRÁFICO 60: FORMULÁRIO DE SUBSTITUIÇÃO FITOSSANITÁRIA

FIGURE 61: PHYTOSANITARY REPLACEMENT FORM

Com base nos dados capturados, os detalhes de pagamento serão preenchidos. Para pagamentos, consulte IEICS Payments, Página 61

Página **36** de **75**
Based on the data captured payment details will be populated. For payments, refer IEICS Payments, Page 61

# 7.3.3 Dividir Certificado

Split Phytosanitary

# Menu MAAP $\rightarrow$ Aplicações $\rightarrow$ Split Phytosanitary.

Este processo permite ao usuário dividir as aplicações fitossanitárias várias vezes.

Clique em split add para selecionar o fitossanitário a ser dividido e o número de vezes que deve ser dividido.

MAAP Menu  $\rightarrow$  Applications  $\rightarrow$  Split Phytosanitary.

This process allows the user to split the phytosanitary applications multiple times. Click on split add to select the phytosanitary to be split and the number of times it should be split.

٦

| Clique aqui para adicionar uma nova divisão.<br>Click here to add a new split.                                         | na lista suspensa.<br>Select the phytosanitary certificate to split from<br>the drop down. |  |  |  |  |  |
|----------------------------------------------------------------------------------------------------|--------------------------------------------------------------------------------------------|--|--|--|--|--|
| E). Split Details                                                                                                    | Disporter Canigoment                                                                       |  |  |  |  |  |
| Number of Spits * Number Of Spits Seve & Proceed                                                                       | Exporter Consignment  -Select Option                                                       |  |  |  |  |  |
| Clique aqui para salvar e prosse<br>para a próxima página.<br>Click here to save and proceed to<br>GRÁFI<br>next page. | eguir<br>the                                                                               |  |  |  |  |  |

Clique em "ver as minhas aplicações de divisão" para selecionar a divisão pela qual pretende pagar. Os detalhes da divisão estão listados.

*Click on "view my split applications "to select the split you want to pay for. The split details are listed.* 

# Clique em ver as minhas aplicações split phyto. As divisões estão listadas.

*Click view my split phyto applications. The splits are listed.* 

| Add New Split View My Split phyto Applications 🗃 | Date and Time From Date and Time To Filter > |  |  |  |  |
|--------------------------------------------------|----------------------------------------------|--|--|--|--|
| 🕒 Split Details 🔷                                | BExporter Consignment                        |  |  |  |  |
| Number of Splits *                               | Exporter Consignment *                       |  |  |  |  |
| 2                                                | Select Option-                               |  |  |  |  |
| » Save & Proceed                                 | No results found.                            |  |  |  |  |
|                                                  |                                              |  |  |  |  |

#### **G**RÁFICO **64: F**ORMULÁRIO DE PAGAMENTO FRACIONADO

FIGURE 65: SPLIT PAYMENT FORM

# Clique em pagar e prossiga o processo de pagamento conforme mostrado na página de pagamentos do IEICS, página 61.

Click on pay and proceed the payment process as shown on the IEICS payments on page61

## 7.3.4 Todas as Aplicações Fitossanitárias

All Phytosanitary Applications

#### Todas as aplicações fitossanitárias estão listadas aqui.

All the phytosanitary applications are listed here.

| All | II Phyto Applications |        |                     |                           |                        |                     |                        |                            |                      |                       |                        |    |
|-----|-----------------------|--------|---------------------|---------------------------|------------------------|---------------------|------------------------|----------------------------|----------------------|-----------------------|------------------------|----|
|     | •                     | ID 🔶   | Application Date    | Application ID            | Invoice Number 🧄       | Consignee 🌧         | Company Name           | Certificate Type           | UCR No               | Destination           | Total Weight 🔶         | Ap |
|     |                       |        | filter column       | Filter By Document Number | Filter By Invoice Numb | Filter By Consignee | Filter By Company Name | Filter By Certificate Type | Filter By UCR Number | Filter By Destination | Filter By Total Weight | Fi |
| 1   |                       | 701626 | 08-01-2025 12:13:49 | 701625/EXPC/PIF//2025     | 643                    | mayor               | APPLESFARM             | Re-export Phytosanitary Ce | 67                   | AFGHANISTAN           | 78                     | Aş |
| 2   |                       | 701624 | 08-01-2025 11:27:40 | 701623/EXPC/PIF//2025     | 5643                   | james               | APPLESFARM             | Re-export Phytosanitary Ce | 4560                 | ALBANIA               | 56                     | Aş |
|     |                       |        |                     |                           |                        |                     |                        |                            |                      |                       |                        |    |
|     |                       |        |                     |                           |                        |                     |                        |                            |                      | Page Size 10 🗸 First  | Prev 1 Next La         |    |

GRÁFICO 66: TODAS AS APLICAÇÕES FITOSSANITÁRIAS.

FIGURE 67: ALL PHYTOSANITARY APPLICATIONS.

# 7.4 IMPORTAÇÕES - Registos de Importadores IMPORTS - Importer Registrations

#### O exportador pode candidatar-se como importador.

### Os detalhes são preenchidos automaticamente, carregam os anexos e enviam para aprovação.

The exporter can apply as an importer.

The details are auto populated, upload the attachments and submit for approval.

| Location Details                                                                     |                                          |                       |                           |               |
|--------------------------------------------------------------------------------------|------------------------------------------|-----------------------|---------------------------|---------------|
| Province                                                                             | Maputo Province                          | District              | Cidade Da Matola District |               |
| Ward                                                                                 | Cidade Da Matola                         | Building Name         | Exports building          |               |
| Postal Address                                                                       | 46537-Maputo                             | Postal Code           | 3647                      |               |
| Plot No                                                                              | 2                                        | Street Name           | Maputo 123                |               |
| City                                                                                 | Matola                                   | Email                 | exports@mailinator.com    |               |
|                                                                                      |                                          |                       |                           |               |
| Attachments                                                                          |                                          |                       |                           |               |
| Attachment (Documents format allowed are jpeg,png, pdf and docx and<br>Document Type | maximum document size is 2MB)<br>Documen | t                     | Status                    | Action        |
| Second Control of Second                                                             |                                          |                       |                           | Action        |
| Director's National I.D/Alien's Card                                                 | Choos                                    | e file No File Chosen | Pending Upload            |               |
| Certificate of Incorporation/Business Registration                                   | Choose                                   | e file No File Chosen | Pending Upload            |               |
| MRA NUIT Certificate                                                                 | Choos                                    | efile No File Chosen  | Pending Upload            |               |
| Upload Any other Attachment(If Any)                                                  |                                          |                       |                           |               |
| Upload Document                                                                      |                                          |                       |                           |               |
| Decuments format allowed are jpeg,png , pdf and docx and maximum de                  | ocument size is 2MB)                     | Descret               | Chestra                   |               |
| bocument type                                                                        |                                          | Document              | Status                    |               |
| Submit Application 🔰                                                                 |                                          |                       |                           | Back to Top ^ |

# 7.5 Relatórios *Reports*

# Um relatório de todas as aplicações fitossanitárias e produtos restritos estão listados aqui:

A report of all the phytosanitary applications and restricted products are listed here:

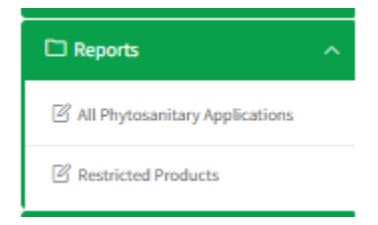

# 7.5.1 Aplicações Fitossanitárias

**Phytosanitary Applications** 

#### Selecione uma aplicação e clique em "visualizar" para abrir o documento.

Select one application and click on "view" to open the document.

| A | ll Phyto                              | Phyto Applications |        |                     |                          |   |                        |                     |                        |                            |                      |                       |                        |                      |
|---|---------------------------------------|--------------------|--------|---------------------|--------------------------|---|------------------------|---------------------|------------------------|----------------------------|----------------------|-----------------------|------------------------|----------------------|
|   | • - C                                 |                    | ID -   | Application Date    | Application ID           | - | Invoice Number 🧼       | Consignee           | Company Name           | Certificate Type           | UCR No               | Destination A         | Total Weight           | Approval Stage       |
|   |                                       |                    |        | filter column       | Filter By Application ID |   | Filter By Invoice Numb | Filter By Consignee | Filter By Company Name | Filter By Certificate Type | Filter By UCR Number | Filter By Destination | Filter By Total Weight | Filter By Approval : |
|   | 1                                     |                    | 701768 | 21-02-2025 14:49:45 | 701767/EXPC/PIF//2025    |   | 78676                  | dave                | EXPORTS COMPANY        | Phytosanitary Certificate  |                      | CHILE                 | 100                    | Applicant Stage      |
|   |                                       |                    |        |                     |                          |   |                        |                     |                        |                            |                      |                       |                        |                      |
|   | Page Size 10 🗸 First Prev 1 Nort Last |                    |        |                     |                          |   |                        |                     |                        |                            |                      |                       |                        |                      |
|   |                                       |                    |        |                     |                          |   |                        |                     |                        |                            |                      |                       |                        |                      |

#### GRÁFICO 68: TODAS AS APLICAÇÕES FITOSSANITÁRIAS

FIGURE 69: ALL PHYTOSANITARY APPLICATIONS

## Clique em Ver para abrir os detalhes do documento.

*Click view to open the document details.* 

| Dhute Application             |                                           |                                        |                           |
|-------------------------------|-------------------------------------------|----------------------------------------|---------------------------|
| Exporter Details              |                                           |                                        |                           |
| Seed Application              | true                                      | SR 14 Number                           |                           |
| Country Of Origin             | MOZAMBIQUE                                | Office Location                        | Cabo Delgado Province     |
| Packaging Type                |                                           | Country Of Destination                 | CHILE                     |
| Country Of Transit            |                                           | Point of Entry                         | AMSTERDAM                 |
| Invoice Number                | 78676                                     | Consignee                              | dave                      |
| Consignee Country             | BELARUS                                   | Certificate Type                       | Phytosanitary Certificate |
| Country Of Origin             | MOZAMBIQUE                                | UCR Number                             |                           |
| Exporter Name                 | EXPORTS COMPANY                           | Conveyance Means                       | By Sea                    |
| Vessel Name                   | 667                                       | Shipping Order Number                  | 79                        |
| Inspection Location           | PIF Beira International Airport           | DepartureDate                          | Feb 27, 2025, 2:46:00 AM  |
| Prefered Inspection Date/Time | Feb 27, 2025, 2:46:00 AM                  | Distinguishing Mark                    | label                     |
| Additional Information        | good                                      | Consignment Weight(in kg)              | 100                       |
| Variety Details               |                                           |                                        |                           |
| #                             | tanical Name   Commodity Category         | Quantity Weight   Description          | Action                    |
| Filter By Commodity Name      | Iter By Botanical Name Filter By Category | Filter By Netweight Filter By Descript | tion                      |

#### **G**RÁFICO **70: J**ANELA DE DETALHES DE APLICAÇÕES FITOSSANITÁRIAS

FIGURE 71: PHYTOSANITARY APPLICATIONS DETAILS WINDOW

#### 7.5.2 Produtos Restritos

Т

**Restricted Products** 

#### Todos os produtos restritos estão listados aqui.

All the restricted products are listed here.

|   | Restric                  | ted Products             |                        |                        |                |                |        |  |  |  |
|---|--------------------------|--------------------------|------------------------|------------------------|----------------|----------------|--------|--|--|--|
|   | *-                       | Commodity Name           | Coomodity Form         | Country Name           | Start Date     | End Date       | Action |  |  |  |
|   |                          | Filter By Commodity Name | Filter By Country Name | Filter By Country Name | Filter By Date | Filter By Date |        |  |  |  |
|   | No Data Available        |                          |                        |                        |                |                |        |  |  |  |
| ł | Page Size 10 🗸 fund Last |                          |                        |                        |                |                |        |  |  |  |
|   |                          |                          |                        |                        |                |                |        |  |  |  |

**GRÁFICO 72: PRODUTOS SUJEITOS A RESTRIÇÕES** 

FIGURE 73: RESTRICTED PRODUCTS

# 8 Novos Registos do Importador

# Importer New Registrations

Este Processo permite o registo como Importador.

Menu MAAP  $\rightarrow$  Novo Registo  $\rightarrow$  Registo de Importador

Um registo de registo é criado automaticamente com os dados do importador utilizados durante o registo. Os detalhes da pessoa de contacto, os detalhes da empresa e da localização serão preenchidos automaticamente com base nos detalhes iniciais do registo.

This Process allows for registration as an Importer.

MAAP Menu  $\rightarrow$  New Registration  $\rightarrow$  Importer Registration

A registration record is automatically created with importer details used during registration. The contact person details, company & location details will be auto populated based on initial registration details.

- 1. Clique em registo de importador. Click on importer registration.
- 2. Preencha os detalhes do Importador. Populate the Importer details.
- 3. Anexar os documentos necessários. *Attach required documents.*
- 4. Clique em salvar e retornar. *Click save and return.*
- 5. Submeter pedido por encaminhamento para aprovação

Submit application by forwarding for approval

| Ministério da Agricultura<br>e Desenvolvimento Rural |                         |                        |                           | Log Out 📮 🏠 New Registration 🗸              | English 🗸      |
|------------------------------------------------------|-------------------------|------------------------|---------------------------|---------------------------------------------|----------------|
| Welcome,                                             |                         |                        |                           |                                             |                |
| importer                                             | Importer Registration   |                        |                           |                                             |                |
| Search                                               | Contact Person Details  |                        |                           | Approval Stage: Applicant Stage Application | Status: DRAFT  |
| 🔂 Home Page                                          | First Name              | Kigarde                | Last Name                 | Tomas                                       |                |
| Exports V                                            | Other Names             | Tomas                  | Company UserName          | importer                                    |                |
| i Imports                                            | Email                   | imports@mailinator.com | Phone Number              | 078943565                                   |                |
| Importer Registration                                | National ID             | 65876779577            | Application Date          | 21-02-2025 15:33:31                         |                |
| □ Agents ~                                           | Company Details         |                        |                           |                                             |                |
|                                                      | Company Name            | IMPORTS COMPANY        | NUIT                      | 089476864                                   | Dotalhas da    |
| L' Securigs                                          | Company Email           | imports@mailinator.com | Company Registration Date | 2025-02-20                                  | Detaines do    |
|                                                      | Company Registration No | 57                     | Company Entity Name       | Private Company                             | importador     |
|                                                      | Building Name           | Inhambane              | City                      | Malema                                      | preenchido     |
|                                                      | Postal Code             | 57446                  |                           | $\leq$                                      | precilentatio. |
|                                                      | Location Details        |                        |                           |                                             | Populated      |
|                                                      | Province                | Nampula Province       | District                  | Malema District                             | importer       |
|                                                      | Ward                    | Chihulo                | Building Name             | Inhambane                                   |                |
|                                                      | Postal Address          | 357inhambane           | Postal Code               | 57446                                       | details        |
|                                                      | Plot No                 | 6880                   | Street Name               | Maputo import street                        |                |
|                                                      | City                    | Malema                 | Email                     | imports@mailinator.com                      |                |
|                                                      |                         |                        |                           |                                             |                |

#### GRÁFICO 74: DETALHES DO IMPORTADOR PREENCHIDO.

FIGURE 75: POPULATED IMPORTER DETAILS.

# 8.1 Anexos Attachments

# Anexe os arquivos necessários, escolhendo arquivo e upload e, em seguida, salve o documento. O status mudará de upload pendente para upload.

Attach the required files by choosing file and uploading then save document. Status will change from pending upload to upload.

| Attachments                                                                                   |                                                              |                                                 |        |
|-----------------------------------------------------------------------------------------------|--------------------------------------------------------------|-------------------------------------------------|--------|
| Attachment (Documents format allowed are jpeg.png , pdf and docx and maximum document size is | 2MB)                                                         |                                                 |        |
| Document Type                                                                                 | Document                                                     | Status                                          | Action |
| Director's National I.D/Alien's Card                                                          | Choose file No File Chosen                                   | Pending Upload                                  |        |
| Certificate of Incorporation/Business Registration                                            | Choose file No Filk Chosen                                   | Pending Upload                                  |        |
| MRA NUIT Certificate                                                                          | Choose file No File Chosen                                   | Pending Upload                                  |        |
| Gráfico 76: Anexo<br>Figure 77: Attachment                                                    | Clique em escoll<br>carregar um arqui<br>Click on choose fil | her arquivo para<br>ivo.<br>e to upload a file. |        |

# 8.2 Carregar anexos adicionais Upload Additional Attachments

#### Introduza o nome do documento, a descrição e anexe os ficheiros adicionais. Confirme o upload.

*Enter the document name, description and attach the additional files. Confirm upload.* 

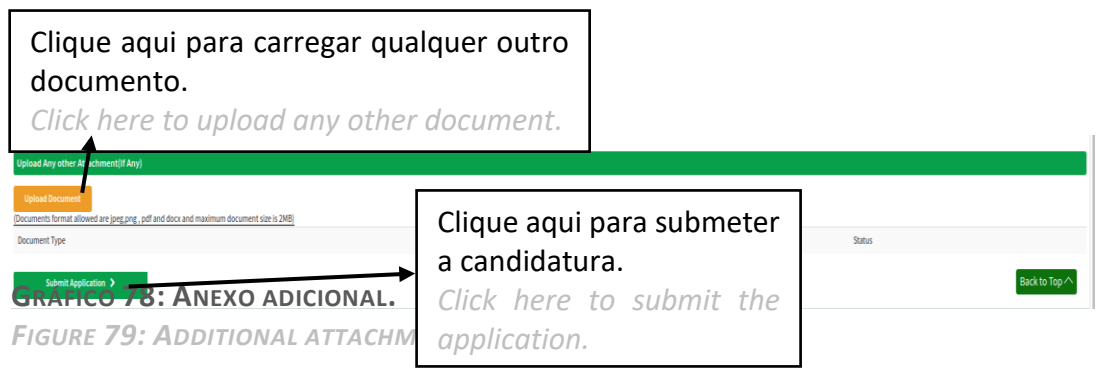

# 9 Processos de Importação

# **Importer Processes**

Submeter candidatura - aguardando aprovação das equipas internas do MAAP.

A função de importador foi atualizada The importer role has been updated

Página **43** de **75** 

# O papel muda para o de importador.

Submit application - awaiting approval from the internal MAAP teams. The role changes to that of importer.

| Ministério da Agricultura<br>e Desenvolvimento Rural | = SELICEF             |                 | Log Out 4                              | Importer  |
|------------------------------------------------------|-----------------------|-----------------|----------------------------------------|-----------|
| Icome,<br>PORTS COMPANY<br>Sorter<br>Ch              | Importer Registration | PIP Aplications | Import Consignment Inspection Requests | Quarantir |
| ne Page<br>borts ~                                   | Total 👩               | Total 👩         | Total 📀                                | То        |
| lications ~                                          | Importer's Exporters  |                 |                                        |           |
| ections ~                                            | •                     |                 |                                        |           |
| ettings ~                                            | Total 🧿               |                 |                                        |           |

◢

#### GRÁFICO 80: JANELA DO IMPORTADOR/PÁGINA INICIAL

FIGURE 81: IMPORTER WINDOW/HOMEPAGE

# 9.1 Registros Registrations

# Após a aprovação do registro do importador, o importador manterá detalhes de seus agentes, exportadores, instalações de quarentena, novas solicitações de mercadorias e solicitações de produtos para quarentena.

*After importer registration approval, the importer will maintain details of their agents, exporters, quarantine facilities, new commodity requests and product requests for quarantine.* 

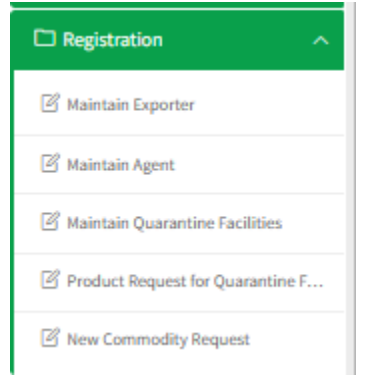

# 9.1.1 Manter Exportador Maintain Exporter

Menu MAAP  $\rightarrow$  Registo  $\rightarrow$  Exportador.

Este processo permite ao importador adicionar e manter o exportador. Clique em adicionar para adicionar os dados do exportador

Página 44 de 75

MAAP Menu  $\rightarrow$  Registration  $\rightarrow$  Exporter. This process allows the importer to add and maintain the exporter. Click on add to add the exporter details

| Mai | dd Nev            | xports | er             | Clique aqu<br>novo expo<br>Click here t | ui para ad<br>rtador.<br>To add new | icionar<br>exporte | er.                   |                                             |                     |  |              |                          |
|-----|-------------------|--------|----------------|-----------------------------------------|-------------------------------------|--------------------|-----------------------|---------------------------------------------|---------------------|--|--------------|--------------------------|
|     | ID                |        | Name           |                                         | Country Name                        |                    | Company Name          | <u>ــــــــــــــــــــــــــــــــــــ</u> | Telephone           |  | Action       |                          |
|     |                   |        | Filter By Name |                                         | Filter By Country Name              |                    | Filter By Company Nam | ie .                                        | Filter By Telephone |  |              |                          |
|     | No Data Available |        |                |                                         |                                     |                    |                       |                                             |                     |  |              |                          |
|     |                   |        |                |                                         |                                     |                    |                       |                                             |                     |  | Page Size 10 | ✔ First Prev 1 Next Last |

GRÁFICO 82: MANTER JANELA EXPORTADOR

FIGURE 83: MAINTAIN EXPORTER WINDOW

#### Atualize os detalhes do exportador.

Update exporter details.

#### Clique em salvar e retornar para salvar os detalhes.

Click save and return to save the details.

| Add New                                |                                |                                                |             |                    |
|----------------------------------------|--------------------------------|------------------------------------------------|-------------|--------------------|
|                                        | 🕒 Maintain Exporter            | •                                              | 6           |                    |
| Exporter Name *                        |                                | Email *                                        | Telephone * | Introduza os dados |
| Exporter Name                          |                                | Email                                          | Telephone   | do exportador aqui |
| Postal Code *                          |                                | Street Name/No                                 | Town *      |                    |
| Postal Code                            |                                | Street Name                                    | Town        | Enter the exporter |
| Country *                              |                                | Contact Person *                               |             | details here.      |
| -Select Option-  Save Exporter  Return | Clique aqui p<br>Click here to | para salvar o exportador.<br>save the exporter |             |                    |

**G**RÁFICO **84: F**IGO: ADICIONAR NOVA JANELA DE EXPORTADOR

FIGURE 85: FIG: ADD NEW EXPORTER WINDOW

#### 9.1.2 Manter o agente

Maintain Agent

 $\mathsf{Menu}\;\mathsf{MAAP}\to\mathsf{Registo}\to\mathsf{Agente}$ 

- Esse processo permite que os usuários registrem um agente agindo em seu nome.
- Clique em adicionar para adicionar os detalhes do agente.
- Preencha o nome do agente e as datas de início e fim, em seguida, prossiga para salvar
- Os detalhes do agente são preenchidos a partir de uma lista de agentes aprovados

Página **45** de **75** 

 $\textit{MAAP Menu} \rightarrow \textit{Registration} \rightarrow \textit{Agent}$ 

- This process allows users to register an agent acting on their behalf.
- Click on add to add the agent's details.
- Fill in the agent name and start and end date then proceed to save
- Agent details are populated from a list of approved agents

| Ac<br>Main | d New                        |               |                                        |            |                                       |         |                                |    |                |        |           |         |      |             |
|------------|------------------------------|---------------|----------------------------------------|------------|---------------------------------------|---------|--------------------------------|----|----------------|--------|-----------|---------|------|-------------|
| * ^        | Agent Name<br>Filter By Name |               | Company Name<br>Filter By Company Name | ^          | Application Date Filter By Start Date | 6.      | End Date<br>Filter By End Date | A  | Is Active      | Action |           |         |      |             |
|            | CI<br>CI                     | ique<br>ick h | aqui para<br>ere to ad                 | a a<br>d d | dicionar u<br>a new age               | ır<br>n | n novo a<br>t                  | n₀ | Data Available | Paj    | e Size 10 | Y First | Prev | L Next Last |

#### GRÁFICO 86: UMA LISTA DE AGENTES.

FIGURE 87: A LIST OF AGENTS.

| Selecione um nome de agente<br>Select an agent name      |              |
|----------------------------------------------------------|--------------|
| (5 Agent Details                                         | 6            |
| Agent Name * Select Option End Date End Date             | Start Date * |
| Clique aqui para salvar o ag<br>Click here to save agent | gente        |

#### GRÁFICO 88: ADICIONAR NOVA JANELA DO AGENTE.

FIGURE 89: ADD NEW AGENT WINDOW.

#### Um importador pode visualizar, editar e desativar um agente.

An Importer can view, edit and deactivate an agent.

#### 9.1.3 Manter uma instalação de quarentena

Maintain a Quarantine Facility

# $\mathsf{Menu}\;\mathsf{MAAP}{\rightarrow}\;\mathsf{Registo} \rightarrow \mathsf{Quarentena}.$

#### Permite que os importadores solicitem uma inspeção de instalação de quarentena.

 $MAAP Menu \rightarrow Registration \rightarrow Quarantine facility.$ 

Allows importers to apply for a quarantine facility inspection.

- 1. Clique em adicionar novo para adicionar detalhes. *Click on add new to add details.*
- 2. Clique em Salvar e continue para salvar detalhes.

Página **46** de **75** 

Click save and proceed to save details.

Clique aqui para adicionar uma nova instalação Click here to add a new facility

| Add New Facility 🚽 new Quarantine Applications 🔳 |                                                    |
|--------------------------------------------------|----------------------------------------------------|
| (5) Facility Details                             | > DeVariety Details                                |
| Facility Details                                 |                                                    |
| Facility Name *                                  | Area in (m2) *                                     |
| Name                                             | Area                                               |
| Contact Person *                                 | Distance From Nearest Mader Office Location(in km) |
| Contact Person                                   | Distance                                           |
| Email *                                          | Location *                                         |
| email                                            | Location                                           |
| Telephone *                                      | Quarantine Facility Type *                         |
| Telephone                                        | -Select Option-                                    |
| Province * *                                     | District **                                        |
| -Select Option-                                  | -Select Option-                                    |
| City **                                          | Importer                                           |
| -Select Option-                                  | IMPORTS COMPANY -                                  |
| > Save & Proceed Return                          |                                                    |

#### GRÁFICO 90: MANTER A JANELA DA INSTALAÇÃO DE QUARENTENA

FIGURE 91: MAINTAIN QUARANTINE FACILITY WINDOW

#### Detalhes da variedade.

Variety details.

| Clique aqui para a<br>Click here to add d       | dicionar uma nova variedado<br>a new variety      | e                                               |
|-------------------------------------------------|---------------------------------------------------|-------------------------------------------------|
| Add New Facility Vr.w Quarantine Applications 🔳 |                                                   |                                                 |
|                                                 | ⊜ Facility Details<br>Completed                   | ⊜ Variety Details                               |
| Add New<br>Commodities                          |                                                   |                                                 |
| Coin<br># A Fi Action                           |                                                   |                                                 |
|                                                 | No Data A                                         | Available                                       |
|                                                 |                                                   |                                                 |
|                                                 |                                                   | Page Size 10 V First Prev 1 Next Last           |
| Previous     Proceed >                          | Clique aqui para avanç<br>Click here to proceed t | çar para a próxima página.<br>to the next page. |

FIGURE 93: VARIETY DETAILS FORM

# Clique em continuar a fazer os pagamentos.

### Para pagamentos consulte os pagamentos IEICS na Página 61

*Click on proceed to continue to make payments. For payments refer to IEICS payments on Page 61* 

#### 9.1.4 Pedido de Produto para Quarentena

**Product Request for Quarantine.** 

#### Os pedidos de quarentena para instalações de quarentena estão listados abaixo.

*Quarantine facility requests for quarantine are listed below.* 

|   |                |        |                         | 09<br>lis                    | s pe     | edidos                            | de | prod                       | u  | tos de instalações de quarentena estão |              |                          |
|---|----------------|--------|-------------------------|------------------------------|----------|-----------------------------------|----|----------------------------|----|----------------------------------------|--------------|--------------------------|
| Q | ldd N<br>Iaran | ine Fa | cility Com              | Th                           | e q      | uaranti                           | ne | facili                     | ty | commodity requests are listed here.    |              |                          |
| • | <b></b>        | D ^    | Facility N<br>Filter By | <b>lame</b><br>Facility Name | <u>^</u> | Approve Stage<br>Filter By Status | *  | Status<br>Filter By Status | ^  | Action                                 |              |                          |
|   |                |        |                         |                              |          |                                   |    |                            |    | No Data Available                      |              |                          |
|   |                |        |                         |                              |          |                                   |    |                            |    |                                        | Page Size 10 | First Prev     Next Last |

#### GRÁFICO 94: PEDIDO DE PRODUTO PARA QUARENTENA

FIGURE 95: PRODUCT REQUEST FOR QUARANTINE

Clique em adicionar novo para adicionar uma nova solicitação de mercadoria de instalação de quarentena de produto.

Página **48** de **75** 

*Click add new to add a new product quarantine facility commodity request.* 

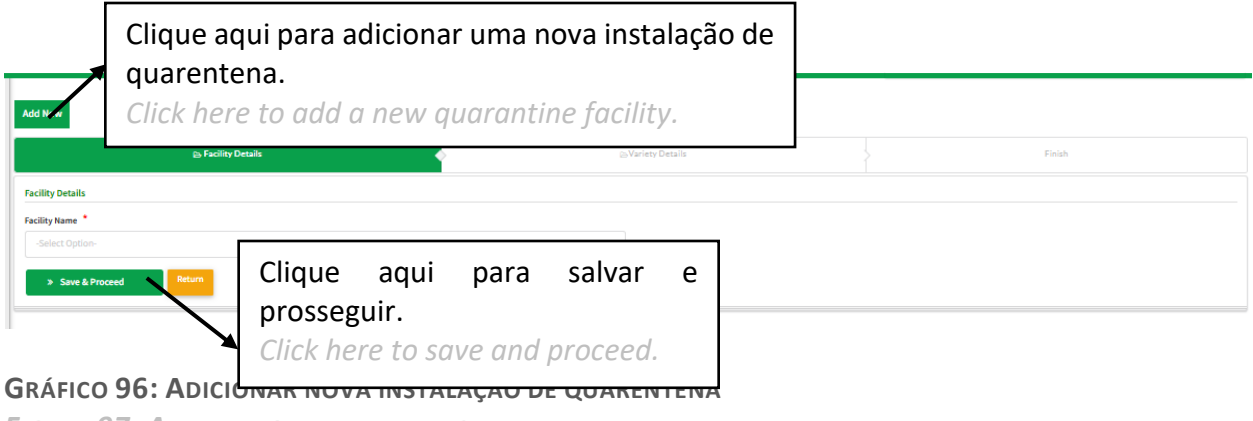

FIGURE 97: ADD NEW QUARANTINE FACILITY

#### Detalhes da variedade

Variety details

#### Clique em adicionar novo para adicionar novos detalhes de variedade

Click add new to add new variety details

| A | dd New                                      |                   |   |        |
|---|---------------------------------------------|-------------------|---|--------|
|   | Facility Details                            | 🕒 Variety Details | • | Finish |
|   | Add New                                     |                   |   |        |
| ſ | Variety Details                             |                   |   |        |
|   | Commodity Category                          | Commodity Name *  |   |        |
|   | -Select Option-                             | -Select Option-   |   |        |
|   | Save » Return                               |                   |   |        |
|   | Previous     Submit Application      Return |                   |   |        |

#### 9.1.5 Pedido de Nova Mercadoria.

New Commodity Request.

As mercadorias estão listadas na página.

| T I | he co<br>Add New<br>w Commodity | y Request | od  | Clique a<br>Click he | iqui para<br>re to ad | a adicic<br>d a nev | onar un<br>v comn | na nova m<br>nodity.                 | .e      | rcadoria.      | _                  |               |             |            |                 |  |
|-----|---------------------------------|-----------|-----|----------------------|-----------------------|---------------------|-------------------|--------------------------------------|---------|----------------|--------------------|---------------|-------------|------------|-----------------|--|
| •   | Document     filter colur       | t Date    | - C | Commodity Form       | Commodity Na          | Country Of O A      | Import Pur A      | Description<br>Filter By Description | <b></b> | Approval Stage | Status<br>Filter B | <br>Is Active | Action      |            |                 |  |
|     |                                 |           |     |                      |                       |                     |                   | No Data Available                    |         |                |                    |               |             |            |                 |  |
|     |                                 |           |     |                      |                       |                     |                   |                                      |         |                |                    | P             | age Size 10 | First Prev | / <b>1</b> Next |  |

GRÁFICO 98: NOVA JANELA DE SOLICITAÇÃO DE MERCADORIA

Página 49 de 75

FIGURE 99: NEW COMMODITY REQUEST WINDOW

- 1. Clique em adicionar novo para adicionar uma nova mercadoria. *Click add new to add a new commodity.*
- 2. Adicione a categoria de mercadoria e o farm de mercadorias e prossiga para economizar Add the commodity category and commodity farm and proceed to save.
- 3. Submeter candidatura. Submit application.

| Add New             |                 |                  |
|---------------------|-----------------|------------------|
| 🖹 Açent Details     | •               | Þ                |
| Country Of Origin * | Purpose *       | Commodity Name * |
| -Select Option-     | -Select Option- | Commodity Name   |
| Commodity Form *    | Description *   |                  |
| Commodity Form      | Description     |                  |
| > Save Return       |                 |                  |

#### **GRÁFICO 100: DETALHES DOS AGENTES**

FIGURE 101: AGENTS DETAILS

#### 9.2 Aplicações Applications

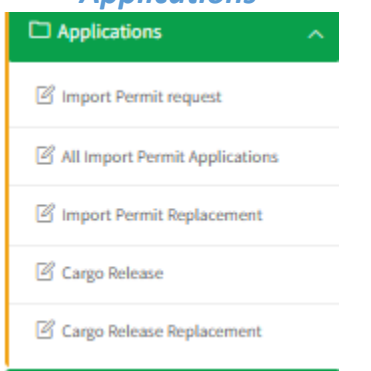

#### 9.2.1 Pedido de Licença de Importação.

Import Permit Request.

Menu MAAP $\rightarrow$  Pedidos  $\rightarrow$  Pedido de Licença de Importação. Clique em adicionar para adicionar uma nova solicitação de aplicativo PIP.

MAAP Menu  $\rightarrow$  Applications  $\rightarrow$  Import Permit Request. Click add to add a new PIP application request.

> Clique aqui para adicionar uma nova licença de importação Click here to add a new import permit

> > Pagina **su** de 75

| Add<br>PIP A | l New<br>pplicatio  | View PIP R | equests 🔳 🛛 | /iew Gererated PIPs |              |                                            |                   | 2025-02-19 | 2025-02-22   | Filter »                 |
|--------------|---------------------|------------|-------------|---------------------|--------------|--------------------------------------------|-------------------|------------|--------------|--------------------------|
| * ^          | Applica<br>filter c | column     | Document A  | Office Locat A      | Country Of A | Approval Stage<br>Filter By Approval Stage |                   | Action     |              |                          |
|              |                     |            |             |                     |              |                                            | No Data Available |            |              |                          |
|              |                     |            |             |                     |              |                                            |                   |            | Page Size 10 | First Prev     Next Last |

GRÁFICO 102: FORMULÁRIO DE PEDIDO DE LICENÇA DE IMPORTAÇÃO

FIGURE 103: IMPORT PERMIT REQUEST FORM

- 1. Capture os detalhes do aplicativo PIP no Formulário de solicitação de aplicativo PIP *Capture the PIP application details in the PIP Application Request Form.*
- 2. Adicione um novo exportador e salve os detalhes. Add a new exporter, and save the details.

| Add New        | View PIP Requests 🔳 | View Gererated PIPs       |   |                | 2025-02- | 19               | 2025-02-22 | Filter » |   |
|----------------|---------------------|---------------------------|---|----------------|----------|------------------|------------|----------|---|
|                |                     | B PIP Application Details |   | •              |          | ⊖Variety Details |            |          |   |
| Exporter *     |                     |                           |   | Ex             | it       |                  |            |          |   |
| -Select Op     | otion-              | Exporter Name             |   | Exporter Email |          |                  |            |          | - |
| Add Exp        | porter              | Name                      |   | Email          |          |                  |            |          |   |
| UCR Number     |                     | Telephone                 |   | Postal Code    |          |                  |            |          |   |
| UCR Numb       | ber                 | Telephone                 |   | Postal Code    |          |                  |            |          |   |
| Place of Issue | •                   | Street Name/No            |   | Town           |          |                  |            |          |   |
| -Select Op     | tion-               | Street Name               |   | Town           |          |                  |            |          | * |
| Country of Or  | rigin *             |                           |   |                |          |                  |            |          |   |
| -Select Op     | otion-              | Country Of Exporter       |   | Contact Person | _        |                  |            |          | ~ |
|                | _                   | Select Country            | ~ | Contact Person |          |                  |            |          |   |
| » Save         | e & Proceed         |                           |   |                |          |                  |            |          |   |
|                |                     |                           |   | Exit Save Exp  | orter    |                  |            |          |   |

#### GRÁFICO 104: ADICIONAR NOVO EXPORTADOR.

FIGURE 105: ADD NEW EXPORTER.

# Salve e vá para a página de variedades. Adicione uma nova variedade de aplicação pip.

Save and proceed to the variety page. Add a new pip application variety.

# Clique aqui para adicionar uma nova aplicação PIP

Click here to add a new PIP application

| Add New View PIP Requests 🔳 View Gererated PIPs | 2025-02-19 2025-02-22 Filter >         |
|-------------------------------------------------|----------------------------------------|
| PIP Application Details<br>Completed            | S Variety Details                      |
| Add New<br>PIP Application Variety              |                                        |
| # A Commodity Type A Import Condition           | A Import Purpose A Quantity Action     |
| filter column filter column                     | Filter By Import Purpose filter column |
| No Dat                                          | a Available                            |
|                                                 | Page Size 10 🗸 First Prev 1 Next Last  |
| < Previous Generate PIP Application > Return    |                                        |

### GRÁFICO 106: JANELA DE VARIEDADE

FIGURE 107: VARIETY WINDOW

#### Clique em adicionar novo para adicionar o aplicativo

Click add new to add application

| id New View PIP Requests 🔳 View Gererated P | NPs -                   | 2025-02-19 2025-02-22 Filter > |
|---------------------------------------------|-------------------------|--------------------------------|
|                                             | PIP Application Details | (b) Variety Details            |
| Add New<br>P Application Variety            |                         |                                |
| Variety Details                             |                         |                                |
| Is Seed? *                                  | SR 14 Number            | Import Purpose *               |
| -Select Option-                             | - SR 14 Number          | -Select Option-                |
| HS Code                                     |                         |                                |
| Hs Code                                     |                         |                                |
| /ariety Details                             |                         |                                |
| Commodity Type *                            | Botanical Name          | Commodity Form *               |
| -Select Option-                             | - Botanical Name        | -Select Option-                |
| Commodity Category                          | Commodity Family        | Import Condition               |
|                                             | -Select Option-         | ·                              |
| Quantity *                                  | Quantity Units *        | Packaging Type *               |
| Quantity                                    | -Select Option-         | -Select Option-                |
| Import Requirements *                       |                         |                                |
| description                                 |                         |                                |
|                                             |                         |                                |
|                                             |                         |                                |

#### GRÁFICO 108: FIG FORMULÁRIO DE CANDIDATURAS PIP

FIGURE 109: FIG PIP APPLICATIONS FORM

#### 9.2.2 Substituição de Licença de Importação.

Import Permit Replacement.

# Menu MAAP $\rightarrow$ Aplicações $\rightarrow$ Substituição de Licenças de Importação Clique em adicionar novo para iniciar a substituição do PIP.

MAAP menu  $\rightarrow$  Applications  $\rightarrow$ Import Permit Replacement Click add new to start PIP replacement.

| Rej                                                                                                    | (<br>(<br>lace | Clic<br>Clic<br>ew Repl<br>ment | jue aqui<br>k here to | p<br>) | ara adiciona<br>add a new p | ar uma nova<br>permit replac | substituição<br>cement | de licença |  |  |              |                          |
|----------------------------------------------------------------------------------------------------|----------------|---------------------------------|-----------------------|--------|-----------------------------|------------------------------|------------------------|------------|--|--|--------------|--------------------------|
| Image: Action Application Date     Document Number     Company     Reason     Status     Approval Stage     Action       Image: Image: Image |                |                                 |                       |        |                             |                              |                        |            |  |  |              |                          |
| G                                                                                                    | RÁ             | FIC                             | co 110: S             | U      | BSTITUIÇÃO                  | DA LICENCA DE                | E IMPORTAÇÃ            | D          |  |  | Page Size 10 | V First Prev 1 Next Last |

FIGURE 111: IMPORT PERMIT REPLACEMENT

Página **53** de **75** 

#### Preencha o pedido de licença de importação e o motivo da substituição.

Fill in the import permit application and replacement reason.

| Add New Replacement         |                      |  |  |  |  |
|-----------------------------|----------------------|--|--|--|--|
| 🗈 Replacement Details       |                      |  |  |  |  |
| Import Permit Application * | Replacement Reason * |  |  |  |  |
| -Select Option-             | Reason               |  |  |  |  |
| > Proceed Return            |                      |  |  |  |  |

#### **G**RÁFICO **112: A**DICIONAR NOVA SUBSTITUIÇÃO

FIGURE 113: ADD NEW REPLACEMENT

#### 9.2.3 Todos os Pedidos de Licença de Importação.

All Import Permit Applications.

#### Menu MAAP→ Pedidos → todos os pedidos de licença de importação

MAAP menu $\rightarrow$  Applications  $\rightarrow$  all import permit Applications

| 2025-02-1                                                                                                    | 9    |               |                           |                  | 2025-02-2      | 2025-02-22 Filter > |                           |                  |         |                     |                  |                |              |   |           |             |
|----------------------------------------------------------------------------------------------------|------|---------------|---------------------------|------------------|----------------|---------------------|---------------------------|------------------|---------|---------------------|------------------|----------------|--------------|---|-----------|-------------|
| PIP Applications                                                                                                    |      |               |                           |                  |                |                     |                           |                  |         |                     |                  |                |              |   |           |             |
| # - S                                                                                                    | ID ^ | Application D | Document Number 🦳         | Company Name     | Import Cond    | ition -             | Country of Origin 👘       | Place Of Issue   | - Appro | roval Stage 🔶       | Status -         | Is Active      | - Action     |   |           |             |
|                                                                                                    |      | filter column | Filter By Document Number | Filter By office | Filter By offi | :e                  | Filter By Office Location | Filter By office | Filter  | er By Approval Stag | Filter By Status | filter column. |              |   |           |             |
|                                                                                                    |      |               |                           |                  |                |                     | No Data A                 | vailable         |         |                     |                  |                | Page Size 10 | ~ | irst Prev | 1 Next Last |
| Os aplicativos PIP são exibidos aqui.<br>The PIP applications are displayed here.<br>GRÁFICO 114: JANELA DE PEDIDOS DE LICENÇA DE IMPORTAÇÃO |      |               |                           |                  |                |                     |                           |                  |         |                     |                  |                |              |   |           |             |

#### 9.2.4 Liberação de Carga

Cargo Release.

Clique em adicionar novo para adicionar uma nova solicitação de inspeção de carga Click on add new to add a new cargo inspection request.

Clique aqui para adicionar nova liberação de carga *Click here to add new cargo release* 

Página 54 de 75

| Ada<br>Impo                                                                                                    | dd New View PIP Request Applications View Gerenated Pip Applications 2025-02-19 2025-02-22 Filter > |  |  |  |  |  |  |  |  |  |  |       |                      |            |  |
|----------------------------------------------------------------------------------------------------|----------------------------------------------------------------------------------------------------|--|--|--|--|--|--|--|--|--|--|-------|----------------------|------------|--|
| #*       S       ID       Application Date       Import Permit       Reference Number       Office       Import Inspection Location       Customs En       Quantity w       Total PIP Q       Approve Stage       Created At       Status         # *       S       ID       Application Date       Inter columa.       Filter By Office Location       Filter By PIP       Filter By Filter       Filter By Filter <th>Actic</th> |                                                                                                    |  |  |  |  |  |  |  |  |  |  | Actic |                      |            |  |
|                                                                                                    | No Data Available                                                                                   |  |  |  |  |  |  |  |  |  |  |       |                      |            |  |
|                                                                                                    |                                                                                                    |  |  |  |  |  |  |  |  |  |  | 1     | Page Size 10 🗸 First | Prev 1 Nex |  |

#### GRÁFICO 116: PÁGINA DE LIBERAÇÃO DE CARGA

FIGURE 117: CARGO RELEASE PAGE

| Add New View PIP Request Applications 🔳 View Gererated Pip Applications |                             | 2025-02-19 | 2025-02-22                    | Filter >       |          |  |
|-------------------------------------------------------------------------|-----------------------------|------------|-------------------------------|----------------|----------|--|
| 🕒 Cargo Details                                                         | •                           |            |                               |                |          |  |
| Country Of Origin *                                                     | Import Permit Application * |            | Customs Entry Number          | Preencha       | OS       |  |
| -Select Option-                                                         | -Select Option-             | •          | Customs Entry Number          | detalhes       | da       |  |
| Packaging Type *                                                        | Means of Conveyance *       |            | Cargo Type *                  | liborooão      | 44<br>40 |  |
| -Select Option-                                                         | -Select Option-             | -          | -Select Option-               | liberação      | de       |  |
| Vessel Name                                                             | Fumigation *                |            | Prefered Inspection Date/Time | 🗲 carga ne     | esses    |  |
| Vessel Name                                                             | -Select Option-             | •          | Date                          | campos         |          |  |
| Point Of Release                                                        | Inspection Location *       |            | Importer *                    |                |          |  |
| -Select Option-                                                         | -Select Option-             | •          | IMPORTS COMPANY               | Fill in the c  | :argo    |  |
| Quantity Weight                                                         | Total PIP Quantity Weight   |            | J                             | release de     | etails   |  |
| Quantity Weight                                                         |                             |            |                               | in these field | Ide      |  |
| » Save & Proceed Return                                                 |                             |            |                               | in these jier  | us.      |  |
|                                                                         |                             |            |                               |                |          |  |

#### GRÁFICO 118: FIGO: ADICIONAR NOVA LIBERAÇÃO DE CARGA DE IMPORTAÇÃO.

FIGURE 119: FIG: ADD NEW IMPORT CARGO RELEASE.

#### Guarde e proceda ao pagamento.

#### Consulte o pagamento IEICS Payments, Página 61

Save and proceed to make payment. Refer to payment IEICS Payments, Page 61

### 9.2.5 Substituição de Liberação de Carga.

Cargo Release Replacement.

- 1. Clique em adicionar nova substituição *Click on add new replacement*
- 2. Atualize os detalhes da substituição. Update the replacement details.

Clique aqui para adicionar um novo substituto Click here to add a new replacement

Página 55 de 75

|                   |                      | nt                                         |                                       |                                                                                                    |                                                                                                    |                                                                                                    |                                                                                                    |  |  |  |  |  |
|-------------------|----------------------|--------------------------------------------|---------------------------------------|----------------------------------------------------------------------------------------------------|----------------------------------------------------------------------------------------------------|----------------------------------------------------------------------------------------------------|----------------------------------------------------------------------------------------------------|--|--|--|--|--|
| ction             | Application Date     | Document Number                            | Company                               | Reason                                                                                                    | Status 🗠                                                                                                    | Approval Stage                                                                                                    | Action                                                                                                    |  |  |  |  |  |
|                   | Filter By Created At | Filter By Reason                           | Filter By Reason                      | filter column                                                                                                    | Filter By Status                                                                                                    | Filter By Approve Stage                                                                                                    |                                                                                                    |  |  |  |  |  |
| No Data Available |                      |                                            |                                       |                                                                                                    |                                                                                                    |                                                                                                    |                                                                                                    |  |  |  |  |  |
|                   |                      |                                            |                                       |                                                                                                    |                                                                                                    |                                                                                                    | Page Size 10 Y First Prev 1 Next Last                                                                                                    |  |  |  |  |  |
|                   | tion                 | tion Application Date Filter By Created At | tion Application Date Document Number | Item         Application Date         Document Number         Company         Company           Filter By Created At         Filter By Reason         Filter By Reason         Filter By Reason | Application Date         Document Number         Company         Reason         Reason           Filter By Created At         Filter By Reason         Filter By Reason         Filter August         Reason         Reason <td< th=""><th>Iden         Application Date         Decument Number         Company         Reason         Status         Application Date         Status         Application Date         Application Date         Application Date</th><th>Idom     Application Date     Document Number     Company     Reason     Status     Approval Stage       Filter By Crasted At     Filter By Reason     Filter By Reason     Filter By Crasted At     Filter By Reason     Filter By Reason</th></td<> | Iden         Application Date         Decument Number         Company         Reason         Status         Application Date         Status         Application Date         Application Date         Application Date | Idom     Application Date     Document Number     Company     Reason     Status     Approval Stage       Filter By Crasted At     Filter By Reason     Filter By Reason     Filter By Crasted At     Filter By Reason     Filter By Reason |  |  |  |  |  |

GRÁFICO 120: SUBSTITUIÇÃO DE LIBERAÇÃO DE CARGA

FIGURE 121: CARGO RELEASE REPLACEMENT

#### Guarde e proceda ao pagamento. Consulte o pagamento IEICS Payments, Página61

Save and proceed to make payment. Refer to payment IEICS Payments, Page61

# 9.3 Inspeções Inspections

Inspection Request

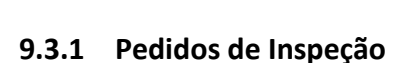

Inspection Requests.

Todos os pedidos de inspeção são exibidos aqui, selecione qualquer pedido de inspeção e clique em visualizar para abrir o documento.

All inspection requests are displayed here, select any inspection request and click on view to open the document.

| Ada<br>Quar | Add New Juarantine Inspection Request |                         |                      |  |                          |   |                  |   |                         |                             |  |  |  |
|-------------|---------------------------------------|-------------------------|----------------------|--|--------------------------|---|------------------|---|-------------------------|-----------------------------|--|--|--|
|             |                                       | Facility Name           | Created At           |  | Proposed Inspection Date | ^ | Status           | 4 | Approval Stage          | Action                      |  |  |  |
|             |                                       | Filter By Facility Name | Filter By Created At |  | Filter By Date           |   | Filter By Status |   | Filter By Approve Stage |                             |  |  |  |
|             | No Data Available                     |                         |                      |  |                          |   |                  |   |                         |                             |  |  |  |
|             |                                       |                         |                      |  |                          |   |                  |   | Page Size               | 10 Y First Prev 1 Next Last |  |  |  |

GRÁFICO 122: JANELA DE SOLICITAÇÃO DE INSPEÇÃO

FIGURE 123: INSPECTION REQUEST WINDOW

Clique em adicionar novo para adicionar uma nova solicitação de inspeção Preencha os dados e clique em guardar e proceda a efetuar os pagamentos.

Click add new to add a new inspection request

Página **56** de **75** 

Fill in the details and click save and proceed make the payments.

| Add New                        |                            |                  |         |           |         |
|--------------------------------|----------------------------|------------------|---------|-----------|---------|
| Do Quarantine Facility Details |                            | ©Proceed to Pay  | Γ       | Enter     | the     |
| Quarantine Facility *          | Proposed Inspection Date * | Commodity Name * |         | facility  |         |
| -Select Option-                | Date                       | -Select Option-  | $\succ$ | i alictob | n thic  |
| Description                    | Non Conformity             |                  |         |           | i tilis |
| Description                    | No                         | •                |         | fields.   |         |
| > Save & Proceed               |                            |                  |         |           |         |
|                                |                            |                  |         |           |         |

**GRÁFICO 124: DETALHES DA INSTALAÇÃO DE QUARENTENA.** *FIGURE 125: QUARANTINE FACILITY DETAILS.* 

# Guarde e proceda ao pagamento. Consulte o pagamento IEICS Payments, Página61

Save and proceed to make payment. Refer to payment IEICS Payments, Page61

# 9.4 Exportações Exports

# 9.4.1 Registo de exportador Exporter Registration

O importador pode registar-se como exportador preenchendo os dados e submetendo-os à aprovação.

The importer can register as an exporter here by filling in the details and submitting them for approval.

| Exporter Registration   |                        |                           |                                         |                    |
|-------------------------|------------------------|---------------------------|-----------------------------------------|--------------------|
| Contact Person Details  |                        |                           | Approval Stage: Applicant Stage Applica | tion Status: DRAFT |
| Researcher              |                        | Own Farm                  |                                         |                    |
| No                      |                        | No                        |                                         | ~                  |
| Dry Commodity Exporter  |                        | Consolidator              |                                         |                    |
| No                      |                        | No                        |                                         | ~                  |
| Contact Person Details  |                        |                           |                                         |                    |
| First Name              | Kigarde                | Last Name                 | Tomas                                   |                    |
| Other Names             | Tomas                  | Company UserName          | importer                                |                    |
| Email                   | imports@mailinator.com | Phone Number              | 078943565                               | Dotalhas da        |
| National ID             | 65876779577            | Application Date          | 21-02-2025                              | Detailles do       |
| Company Details         |                        |                           |                                         | exportador         |
| Company Name            | IMPORTS COMPANY        | NUIT                      | 089476864                               | preenchido.        |
| Company Email           | imports@mailinator.com | Company Registration Date | 20-02-2025                              | Populated          |
| Company Registration No | 57                     | Company Entity Name       | Private Company                         | ovportor           |
| Building Name           | Inhambane              | City                      | Malema                                  | exporter           |
| Postal Code             | 57446                  |                           |                                         | details.           |
| Location Details        |                        |                           |                                         |                    |
| Province                | Nampula Province       | District                  | Malema District                         |                    |
| Ward                    | Chihulo                | Building Name             | Inhambane                               |                    |

#### **G**RÁFICO **126: P**ÁGINA INICIAL DO REGISTO DO EXPORTADOR

FIGURE 127: EXPORTER REGISTRATION HOME PAGE

# Carregue os anexos e clique em enviar para submeter a candidatura.

Upload the attachments and click submit to submit the application.

| Attachments                                                                    |                                |                         |                                       |
|--------------------------------------------------------------------------------|--------------------------------|-------------------------|---------------------------------------|
| Attachment (Documents format allowed are jpeg,png, pdf and maximum document si | ze is 2MB)                     |                         |                                       |
| Document Type                                                                  | Document                       | Status                  | Action                                |
| Director's National I.D/Alien's Card                                           | ex-1740142498352_3964_60.png   | ✔ Uploaded              | Choose file No File Chosen            |
| Certificate of Incorporation/Business Registration                             | ex-1740142511840_3964_3472.png | ✔ Uploaded              | Choose file No File Chosen            |
| MRA NUIT Certificate                                                           | ex-1740142521609_3964_6963.png | 🗸 Uploaded              | Choose file No File Chosen            |
| Add New<br>Commodities                                                         |                                |                         |                                       |
| # _ Commodity Name                                                             | Licencing Rody                 | Exporter Licence Number | Action                                |
| filter column                                                                  | filter column                  | filter column           |                                       |
|                                                                                | No Data Availabl               | e                       |                                       |
|                                                                                |                                |                         | Page Size 10 V First Prev 1 Next Last |
| Upload Any other Attachment(If Any)                                            |                                |                         |                                       |
| Upload Document                                                                |                                |                         |                                       |
| Document Type                                                                  | Document                       |                         | Status                                |
| SubmitApplication >                                                            |                                |                         | Back to Top ^                         |

# 9.5 Relatórios *Reports*

| C Reports             | ^ |
|-----------------------|---|
| I All Import Permit   |   |
| C Restricted Products |   |

# 9.5.1 Todas as Licenças de Importação

All Import Permit

# Todas as aplicações PIP estão listadas aqui Clique em Ver para abrir os documentos.

All PIP applications are listed here Click view to open the documents.

| All P | II PIP Applications                    |   |                  |      |                              |   |                  |   |                  |   |                          |   |                  |   |                         |                  |               |        |              |               |
|-------|----------------------------------------|---|------------------|------|------------------------------|---|------------------|---|------------------|---|--------------------------|---|------------------|---|-------------------------|------------------|---------------|--------|--------------|---------------|
|       | ID                                     | ^ | Application Date | ~    | PIP Request Number           |   | Import Condition | - | Company Name     | ^ | Country of Origin 🦳      | , | Place Of Issue   | ^ | Approval Stage          | Status           | Is Active     | Action |              |               |
|       |                                        |   | filter column    |      | Filter By PIP Request Number |   | Filter By office |   | Filter By office |   | Filter By Country of Ori |   | Filter By office |   | Filter By Approval Stag | Filter By Status | filter column |        |              |               |
|       | No Data Available                      |   |                  |      |                              |   |                  |   |                  |   |                          |   |                  |   |                         |                  |               |        |              |               |
| Г     |                                        |   |                  |      |                              |   |                  |   |                  | ٦ |                          |   |                  |   |                         |                  | Page Siz      | 10     | ✔ First Pres | v 1 Next Last |
|       | Os aplicativos PIP estão listados aqui |   |                  |      |                              |   |                  |   |                  |   |                          |   |                  |   |                         |                  |               |        |              |               |
|       | Th                                     | е | PIP app          | olio | cations ar                   | е | listed h         | е | ere              |   |                          |   |                  |   |                         |                  |               |        |              |               |

**GRÁFICO 128: TODAS AS APLICAÇÕES PIP** *FIGURE 129: ALL PIP APPLICATIONS* 

# 9.5.2 Produtos Restritos Restricted Products

# Os produtos restritos estão listados aqui.

The restricted products are listed here.

| Restric    | Restricted Products                   |                        |               |            |                |                |        |  |  |  |  |  |
|------------|---------------------------------------|------------------------|---------------|------------|----------------|----------------|--------|--|--|--|--|--|
|            | Commodity Name                        | Coomodity Form         | - Country Nam | ne 🍝       | Start Date     | End Date       | Action |  |  |  |  |  |
|            | Filter By Name                        | Filter By Country Name | Filter By Cou | untry Name | Filter By Date | Filter By Date |        |  |  |  |  |  |
|            | No Data Available                     |                        |               |            |                |                |        |  |  |  |  |  |
|            | Page Size 10 🗸 First Prev 1 Ment Last |                        |               |            |                |                |        |  |  |  |  |  |
| <b>C</b> - | (FIGO 120, D)                         |                        |               |            | CC DAVAARNES   |                |        |  |  |  |  |  |

**GRÁFICO 130: PÁGINA DE PRODUTOS RESTRITOS IEICS PAYMENTS** *FIGURE 131: RESTRICTED PRODUCTS PAGE IEICS PAYMENTS* 

# **10** Pagamentos IEICS.

# **IEICS** Payments.

#### O candidato deverá efetuar os pagamentos antes de se submeter à aprovação.

The applicant will be required to make payments prior to submitting for approval.

- 1. A quantidade já está preenchida. *The amount is already populated.*
- 2. Clique em pagar para efetuar o pagamento. *Click on pay to make payment.*
- 3. Escolha o modo de pagamento e, em seguida, prossiga para anexar ficheiros de pagamento

Choose payment mode then proceed to attach payment files

- 4. Confirme o upload para concluir o processo de pagamento. Confirm upload to finish the payment process.
- 5. O status do pagamento mudará de não pago para pago. Payment status will change from not paid to pay.
- 6. Ao clicar no botão de pagamento, aparece um ecrã pop-up que dá ao requerente as duas (2) opções de pagamento disponíveis.

On clicking the pay button, a pop-up screen appears giving the applicant the two (2) available options for payment.

- 7. Carregue o documento. Upload document.
- 8. Isso redireciona o usuário para a opção de pagamento.

This redirects the user to the payment option.

| Make Payments Click here to r                                                               | ara efetuar o pagam<br>nake payment    | ento     |   |  |  |  |  |  |  |
|---------------------------------------------------------------------------------------------|----------------------------------------|----------|---|--|--|--|--|--|--|
| Pay Refresh Payments Print Invoice                                                          |                                        |          | - |  |  |  |  |  |  |
|                                                                                             | Payment Details                        |          |   |  |  |  |  |  |  |
| Kindly note that attaching an invalid document may lead to your application being rejected. |                                        |          |   |  |  |  |  |  |  |
| MZN:3,170 Payment Status: Not Paid Invoice No: EXP/10425                                    |                                        |          |   |  |  |  |  |  |  |
| Company Name: RICOFFY TRADERS                                                               |                                        |          |   |  |  |  |  |  |  |
| Payment Date: Aug 13, 2024, 8:48:23                                                         | Payment Date: Aug 13, 2024, 8:48:23 AM |          |   |  |  |  |  |  |  |
| Summary                                                                                     |                                        |          |   |  |  |  |  |  |  |
| Payment For Farm Export Registration                                                        | MZN 3,170                              | Not Paid |   |  |  |  |  |  |  |
| Total Amount                                                                                | MZN3,170                               |          |   |  |  |  |  |  |  |
|                                                                                             |                                        |          |   |  |  |  |  |  |  |

Submit Application 🗦

| Completed                                                                                                    |                                                                   |
|----------------------------------------------------------------------------------------------------|-------------------------------------------------------------------|
| Save & Proceed Return                                                                                                    |                                                                   |
| Payment Deta <sup>lle</sup>                                                                                                  | Exit                                                              |
| Pay Re Kindly Choose Payment Mode Select Mode Summary Payment For Printout Replacement MZN 150 Not Paid Total Amount MZN 150 |                                                                   |
| Previous Submit Application                                                                                                  | Selecione o modo de pagamento aqui<br>Select mode of payment here |

# GRÁFICO 132: SELEÇÃO DE OPÇÕES DE PAGAMENTO

FIGURE 133: SELECTION OF PAYMENT OPTIONS

| к Р              |                                 |                                                 |                                       | Exit                         |
|------------------|---------------------------------|-------------------------------------------------|---------------------------------------|------------------------------|
|                  | Kindly Atta                     | ach Proof of Payment (Documents format allow    | ed are jpeg,png , pdf and docx and ma | aximum document size is 2MB) |
|                  |                                 | Note: Attaching an invalid slip/advis           | e may lead to your application being  | rejected.                    |
| d Any<br>Total P | Payment For Exporter Registrat  | ion                                             |                                       |                              |
| Amour            | nt :MZN. 3170                   |                                                 |                                       |                              |
|                  |                                 |                                                 |                                       |                              |
| Enter R          | Reference Number                |                                                 | Attach File                           |                              |
| Ente             | er reference number             |                                                 | Choose File No file chosen            |                              |
| avn              |                                 |                                                 |                                       |                              |
| Confi            | irm Upload »                    |                                                 |                                       |                              |
| Re               |                                 |                                                 |                                       |                              |
|                  |                                 | Payment Details                                 |                                       |                              |
| Kin              | ndly note that attaching an inv | alid document may lead to your application beir | ng rejected.                          |                              |
| MZN:3,170 Pag    | yment Status: Not Paid Invo     | ice No: EXP/10425                               |                                       | Anovo o fichoiro aqui        |
| Company Name     | e: RICOFFY TRADER.              |                                                 |                                       | Allexe o liciteit o aqui.    |
| ayment Date:     | Aug 13, 2024, 8:48:23 AM        |                                                 |                                       | Attach the file here.        |
| mary             | \<br>\                          |                                                 |                                       |                              |
|                  |                                 |                                                 |                                       |                              |
| ment For Farm E  | Export Registration             | MZN 3,170 Not Paid                              |                                       |                              |
| l Amount         |                                 | MZN3,170                                        |                                       |                              |
|                  |                                 | 🖁 Clique aqui para co                           | nfirmar o upload                      |                              |
|                  |                                 |                                                 |                                       |                              |
| Submit Applicati | ion 🗲                           | Click have to confirm                           |                                       |                              |

FIGURE 135: ATTACHING PAYMENT FILE

Página **62** de **75** 

| eview Invoice                                                                               |                 |  |  |  |  |  |  |
|---------------------------------------------------------------------------------------------|-----------------|--|--|--|--|--|--|
|                                                                                             | Payment Details |  |  |  |  |  |  |
| Kindly note that attaching an invalid document may lead to your application being rejected. |                 |  |  |  |  |  |  |
| MZN:3,170 Payment Status: Paid Invoice No: EXP/10425                                        |                 |  |  |  |  |  |  |
| Company Name: RICOFFY TRADERS                                                               |                 |  |  |  |  |  |  |
| Payment Date: Aug 13, 2024, 9:00:21 AM                                                      |                 |  |  |  |  |  |  |
| Summary                                                                                     |                 |  |  |  |  |  |  |
| Payment For Farm Export Registration                                                        | MZN 3,170 Paid  |  |  |  |  |  |  |
| Total Amount                                                                                | MZN3,170        |  |  |  |  |  |  |

#### GRÁFICO 136: CANDIDATURA PAGA COM ALTERAÇÃO DE ESTADO

FIGURE 137: APPLICATION PAID WITH STATUS CHANGE

# O documento passará por aprovadores internos e o usuário será aprovado como Exportador após passar pela inspeção.

The document will go through internal approvers and the user will be approved as an Exporter after passing the inspection.

# 11 Novo Registro de Agente

# Agent New Registration.

Menu MAAP  $\rightarrow$  novo registro  $\rightarrow$  Registro de agente.

Um registro de registro é criado automaticamente com os detalhes do agente usados durante o registro. Os detalhes da pessoa de contato, os detalhes da empresa e da localização serão preenchidos automaticamente com base nos detalhes iniciais do registro, conforme mostrado abaixo.

 $\textit{MAAP menu} \rightarrow \textit{new registration} \rightarrow \textit{Agent Registration}.$ 

A registration record is automatically created with agent details used during registration. The contact person details, company & location details will be auto populated based on initial registration details as shown below.

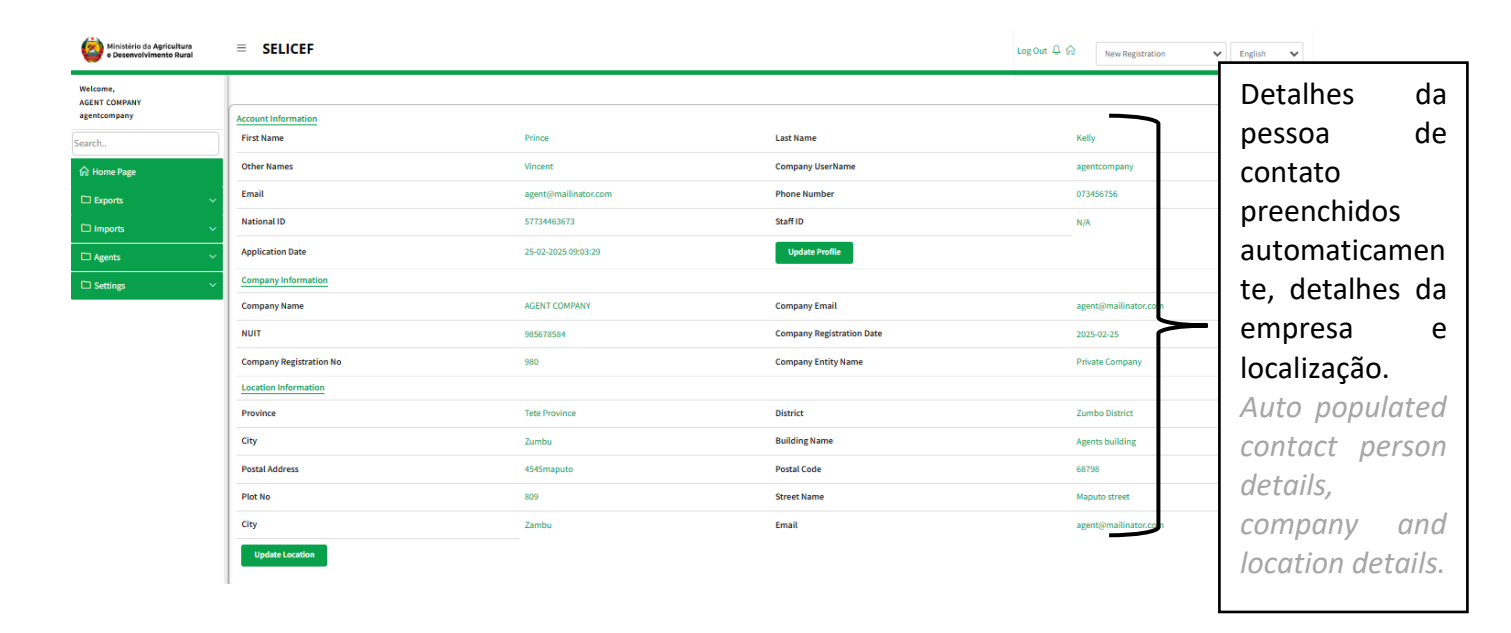

# 11.1 Anexos

Attachments.

## Anexe os arquivos necessários, escolhendo arquivo e upload e, em seguida, salve o documento. O status mudará de upload pendente para upload.

Attach the required files by choosing file and uploading then save document. Status will change from pending upload to upload.

Página **64** de **75** 

#### Carregue quaisquer outros anexos

**Upload Any Other Attachments** 

Introduza o nome do documento, a descrição e anexe o ficheiro. Confirme o upload.

#### Submeter candidatura - Aguarde a aprovação do inspetor e da inspeção sénior

Enter the document name, description and attach the file. Confirm upload.

Submit application -Wait for approval from the inspector and senior inspect

| Clique aqu<br>Click here t                             | i para escolher o ficheir<br>to choose the file to uplo | o a carregar<br>Dad |                  |               |
|--------------------------------------------------------|---------------------------------------------------------|---------------------|------------------|---------------|
| Attachment (Documents format allowed are jpe           | g.png , pdf and docx and mai mum document size is 2MB)  |                     |                  |               |
| Document Type                                          | Documen                                                 |                     | Status           | Action        |
| Customs License                                        | Choos file No File Chosen Save Document                 |                     | I Pending Upload |               |
| Research License                                       | Choose file No File Chosen Save Document                |                     | Pending Upload   |               |
| Upload Any other Attachment(If Any)<br>Upload Document |                                                         |                     |                  |               |
| (Documents format allowed are jpeg,png , pdf a         | nd docx and maximum document size is 2MB)               |                     |                  |               |
| Document Type                                          |                                                         | Document            | Status           |               |
| Submit Application 💙                                   |                                                         |                     |                  | Back to Top ^ |

# 11.2 Exportações Exports

#### 11.2.1 Agente Fito Aplicações

Agent Phyto Applications.

Menu MAAP  $\rightarrow$  Exporta  $\rightarrow$  Agente Phyto Application. Este processo permite ao utilizador solicitar um certificado fitossanitário MAAP Menu  $\rightarrow$  Exports  $\rightarrow$  Agent phyto Application. This process allows the user to apply for a Phytosanitary certificate.

- 1. Clique em adicionar para preencher os detalhes. *Click on add to populate the details.*
- 2. Clique em "Salvar" para salvar detalhes. Click on "save" to save details.

Página **65** de **75** 

| _                     | Clique aqui para adicionar novos phyto<br>Click here to add new phyto                                                                                                    |                  |                  |                                                                                                    |      |                 |            |             |                |          |               |           |             |          |        |
|-----------------------|----------------------------------------------------------------------------------------------------|------------------|------------------|----------------------------------------------------------------------------------------------------|------|-----------------|------------|-------------|----------------|----------|---------------|-----------|-------------|----------|--------|
| Add<br>Certifi<br># ^ | New Phy<br>icate App<br>Action                                                                                                    | View<br>lication | Application Date | <ul> <li>Company National Science Company National Science Company Science Company National Science Company Science Company S</li></ul> | ne 🍝 | Document Number | Invoice Nu | Consignee 🔺 | Company Name 🔺 | UCR No 🔶 | Destination A | Total W 🗢 | Approval St | Status A | Action |
|                       | Action     10     Application Date     Company Name     Company Name     Filter by Call     Company Name     Filter by Call     Filter by Call     Filter     Filter by Call     Filter by Call     Fil |                  |                  |                                                                                                    |      |                 |            |             |                |          |               |           |             |          |        |

#### **G**RÁFICO **138**: PÁGINA DE LISTAGEM DE FITOS.

FIGURE 139: PHYTOS LIST PAGE.

# Clique em adicionar novo para adicionar novo fito.

Click on add new to add new phyto.

| Add New Phyta View My Applications 🔳  |                                                      |                                |                      |  |
|---------------------------------------|------------------------------------------------------|--------------------------------|----------------------|--|
| En Consignment Details                | Etheraty Details                                     | }                              | ChiProcess To Pay    |  |
| Exporter Details                      | -                                                    |                                |                      |  |
| Agent Name *                          | Company Name *                                       |                                |                      |  |
| AGENT COMPANY -                       | -Select Option-                                      |                                | Describer            |  |
| Invoice Number *                      | Seed Application? *                                  | SR 14 Number                   | Preencha os          |  |
| Invoice Number                        | - Select Option -                                    | SR 14 Number                   | dadas da             |  |
| Country of Origin *                   | Country of Origin Phytosanitary certificate Number * | Certificate Type               | dados da             |  |
| KENIA -                               |                                                      | Phytosanitary Certificate      | romossa nos          |  |
| Is Repackaged ?                       | Packaging Type                                       | Is Old Containers?             | Terriessa rius       |  |
| No                                    | -Select Option-                                      | No                             | respetivos           |  |
| Place Of Issue *                      | Country of Destination *                             | Country Of Transit             | respectivos          |  |
| - Select Option -                     | - Solact Option -                                    | - Select Option -              |                      |  |
| Point of Entry                        | Consignee *                                          | Consignee Country *            | campos.              |  |
| Point Of Entry                        | - Solect Option -                                    | - Select Option -              | Fill in the          |  |
|                                       | Add Consignees                                       |                                |                      |  |
| UCR Number                            | Means of Conveyance                                  | Vessel Name *                  | consianment          |  |
| Validae UCR Resider with sinds window | - Select Option -                                    | Vessel Name                    |                      |  |
| Shipping Order No                     | Inspection Location                                  | Preferred Involution Date/Time | details in their     |  |
| Shipping Order Number                 | - Select Option -                                    | Preferred Inspection Date/Time | waana atiina fialala |  |
| Departure Time/Date *                 | Distinguishing Mark *                                | Additional Information         | respective fields    |  |
| Departure Time/Date                   | Distinguishing Mark                                  | Additional Information         |                      |  |
| Consignment Weight (iqs) *            |                                                      |                                |                      |  |
| Consignment Weight                    |                                                      |                                |                      |  |
| > Save & Proceed                      |                                                      |                                |                      |  |

## GRÁFICO 140: DETALHES DO CERTIFICADO PHYTO

FIGURE 141: CERTIFICATE PHYTO DETAILS

- 1. Selecione o destinatário clicando na lista suspensa Select the consignee by clicking on the drop down.
- 2. Os destinatários são enumerados em função do nome da empresa The consignee are listed depending on the company name
- 3. Se os destinatários não constarem da lista, o exportador é responsável pela designação dos agentes

*If the consignees are not listed, the exporter is responsible for assigning agents.* 

| Add New Phyto View My A   | pplications 📕                                              |                                                                         |                                |
|---------------------------|------------------------------------------------------------|-------------------------------------------------------------------------|--------------------------------|
|                           | 🔁 Consignment Details                                      | ⊜Variety Details                                                        | BProceed To Pay                |
| Exporter Details          |                                                            | •                                                                       | Exit                           |
| Agent Name *              | Consignee Name                                             | Consignee Email                                                         |                                |
| AGENT COMPANY             | Name                                                       | email                                                                   |                                |
| Invoice Number            | Telephone                                                  | Postal Address                                                          |                                |
| Invoice Number            | Telephone                                                  | Postal Code                                                             | ber                            |
| Country of Origin *       | Street Name                                                | Town                                                                    | pe *                           |
| KENYA                     | Street Name                                                | Town                                                                    | tary Certificate               |
| Is Repackaged ?           | Country Of Consignee                                       | Physical Address                                                        | ers?                           |
| No                        | Select Country                                             | Physical Address                                                        | ·                              |
| Place Of Issue *          |                                                            |                                                                         | ansit                          |
| - Select Option -         | Exporter                                                   |                                                                         | ition -                        |
| Point of Entry *          |                                                            | •                                                                       | untry *                        |
| Point Of Entry            | <b>↑</b>                                                   |                                                                         | ·                              |
|                           |                                                            | Exit Sav                                                                | re Consignee                   |
| UCR Number                | - Select O                                                 | ation -                                                                 | Vessel Natio                   |
| Validate UCR Register wit | th single window                                           |                                                                         |                                |
| Shipping Order No         | Inspection Lo                                              | cation *                                                                | Preferred Inspection Date/Time |
|                           |                                                            |                                                                         |                                |
|                           | Este é o novo for<br>preencha os dad<br>This is the new co | mulário do destinatário,<br>os e guarde o destinatário<br>onsignee form |                                |
| FIGURA 142                | : ADICIC fill in the details                               | and save the consignee                                                  |                                |
| FIGURE 143:               | ADD A CONSIGNEE                                            |                                                                         |                                |

#### Detalhes da variedade

Variety details.

- 1. Clique em adicionar novo para adicionar detalhes da mercadoria *Click add new to add commodity details.*
- 2. Clique em salvar os detalhes.

Página **68** de **75** 

Click save the details.

# 3. Clique em Continuar para efetuar os pagamentos

Click on proceed to make payments.

| dd Ne          | ew Phyto view My Applic  | ations 🔳            |        |                       |        |                   |                                   |
|----------------|--------------------------|---------------------|--------|-----------------------|--------|-------------------|-----------------------------------|
|                | 6                        | Consignment Details |        |                       |        | 😑 Variety Details |                                   |
| Add<br>/ariety | l New<br>y Details       |                     |        |                       |        |                   |                                   |
|                | Commodity Name           | Commodity Category  | - Quùi | Description           | A      |                   |                                   |
| ±              | Filter By Commodity Name | Filter By Category  | Fi     | Filter By Description | Action |                   |                                   |
|                |                          |                     |        |                       |        | No Data Available |                                   |
|                |                          |                     |        |                       |        |                   | Page Size 10 V First Prev 1 Nex   |
| «              | Previous Proc            | ceed > Retur        | n      |                       |        |                   |                                   |
|                |                          |                     |        |                       | Cliqu  | e aqui para pros  | sseguir para a página de pagament |

Guarde e proceda ao pagamento. Consulte o pagamento IEICS Payments, Página61 Save and proceed to make payment.

Refer to payment IEICS Payments, Page61

# 11.3 Importações Imports

# 11.3.1 Solicitação de aplicativo pip do agente

Agent Pip Application Request.

Importação do menu do agente MAAP  $\rightarrow$ solicitação de aplicativo PIP. Clique em adicionar para adicionar uma nova solicitação de aplicativo PIP. MAAP Agent menu Imports  $\rightarrow$ PIP Application Request.

Página **69** de **75** 

Click add to add a new PIP application request.

| dd New 🛛 View PIP Request Applications 🔳 View Gererated Pip Applications |               |                           |                           |                 |                          |                           |        |  |  |  |
|--------------------------------------------------------------------------|---------------|---------------------------|---------------------------|-----------------|--------------------------|---------------------------|--------|--|--|--|
| Application Requ                                                         | est           |                           |                           |                 |                          |                           |        |  |  |  |
| Applicat                                                                 | Company Name  | Document Number           | Office Location           | Country         | Approval Stage           | - Action                  |        |  |  |  |
| filter column.                                                           | Filter By PIP | Filter By Document Number | Filter By Office Location | Filter By Offic | Filter By Approval Stage |                           |        |  |  |  |
|                                                                          |               |                           |                           |                 | No Data Available        |                           |        |  |  |  |
|                                                                          |               |                           |                           |                 |                          | Page Size 10 🗸 First Prev | 1 Next |  |  |  |
|                                                                          |               |                           |                           |                 |                          |                           |        |  |  |  |

Clique aqui para adicionar um novo pedido de aplicação PIP Click here to add a new PIP application request

GRÁFICO 144: FORMULÁRIO DE DETALHES PIP.

FIGURE 145: PIP DETAILS FORM.

- 1. Clique em adicionar novo para adicionar uma nova solicitação de aplicativo pip *Click add new to add a new pip application request.*
- 2. Preencha o formulário *Fill in the form*
- 3. Adicione um novo exportador e salve os detalhes Add a new exporter, and save the details.
- 4. Clique em salvar & continuar para salvar as informações. Click save & proceed to save the information.

| Add New View PIP Request Applications  View Gererated Pip Applications |                                                   |  |  |
|------------------------------------------------------------------------|---------------------------------------------------|--|--|
| 은 Region Details                                                       | ⊜Region Province                                  |  |  |
| Agent Name *                                                           | Company Name *                                    |  |  |
| AGENT COMPANY                                                          | -Select Option-                                   |  |  |
| Exporter *                                                             | Country of Exporter                               |  |  |
| -Select Option-                                                        | -Country-                                         |  |  |
| UCR Number                                                             |                                                   |  |  |
| UCR Number                                                             | Validate UCR Register Register with single window |  |  |
| Place of issue *                                                       | Country of Destination *                          |  |  |
| -Select Option-                                                        | MOZAMBIQUE -                                      |  |  |
| Country of Origin *                                                    |                                                   |  |  |
| -Select Option-                                                        |                                                   |  |  |
| > Save & Proceed Return                                                |                                                   |  |  |

# 11.3.2 Aplicações PIP PIP Applications.

Todas as aplicações PIP estão listadas aqui;

Página **70** de **75** 

All PIP applications are listed here;

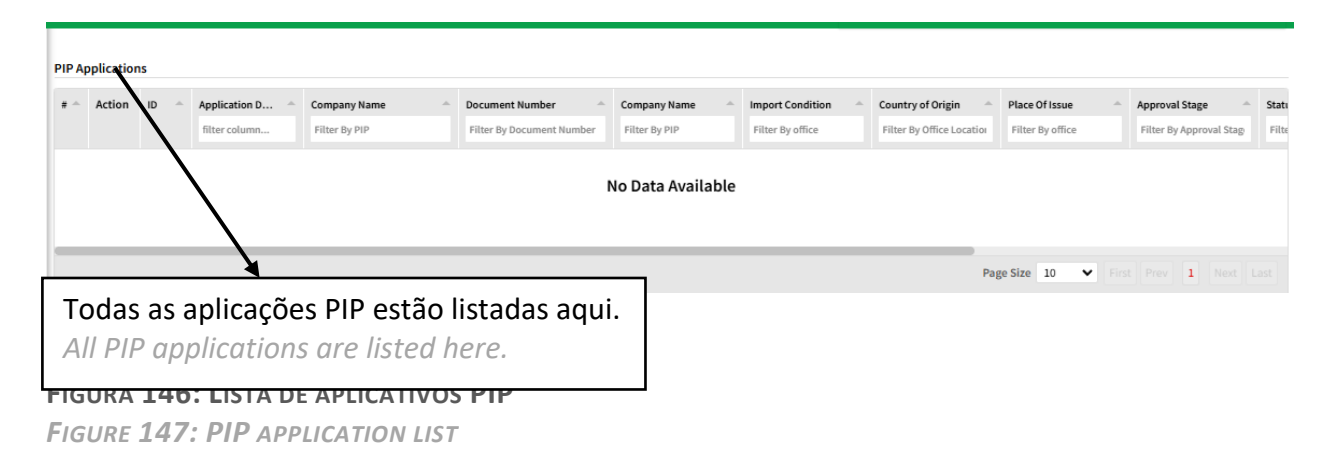

### 11.3.3 Liberação de Carga

Cargo Release.

#### Clique em adicionar novo para adicionar uma nova solicitação de inspeção de carga.

Click on add new to add a new cargo inspection request.

| C<br>C       | liqu<br>lick      | e aq<br>here             | ui para ac<br>e to add a                                | dicionar uma<br>new cargo r | nova lib<br>elease          | era      | ção de carga              | Э                         |                     |                        |
|--------------|-------------------|--------------------------|---------------------------------------------------------|-----------------------------|-----------------------------|----------|---------------------------|---------------------------|---------------------|------------------------|
| Add<br>Impor | t cargo<br>Action | View PIP I<br>Inspection | Request Applications<br>1 Request<br>Application Date 🔶 | View Gererated Pip A        | pplications<br>Company Name | <u>^</u> | Reference Number          | Office                    | Inspection Location | ▲ Customs Entry Nu ▲   |
|              |                   |                          | filter column                                           | filter column               | Filter By office            |          | Filter By Document Number | Filter By Office Location | Filter By PIP       | Filter By Entry No     |
|              |                   |                          |                                                         |                             |                             | No       | o Data Available          |                           | Page Size 10 🗸      | First Prev 1 Next Last |

# Clique em adicionar novo para adicionar uma nova liberação de carga

Click add new to add a new cargo release

| 🖻 Cargo Details             | •                             | ⊖Proceed to Pay    | Incira oc dotalho |  |
|-----------------------------|-------------------------------|--------------------|-------------------|--|
| Agent Name *                | Company Name *                | Country *          | da liberação d    |  |
| AGENT COMPANY               | -Select Option-               | -Select Option-    |                   |  |
| Import Permit Application * | Customs Entry Number          | Packaging Type *   | Carga aqui.       |  |
| -Select Option-             | Customs Entry Number          | -Select Option-    | Enter the carg    |  |
| Means of Conveyance *       | Container Type *              | Vessel Name        | release detail    |  |
| -Select Option-             | -Select Option-               | ✓ Vessel Name      | here.             |  |
| Fumigation *                | Prefered Inspection Date/Time | Point Of Release * |                   |  |
| -Select Option-             | - Date                        | -Select Option-    | •                 |  |
| Inspection Location *       |                               |                    |                   |  |
| -Select Option-             | •                             | _                  |                   |  |
| N Save & Proceed Return     |                               |                    |                   |  |
| * Save rideed               |                               |                    |                   |  |
| *                           |                               |                    |                   |  |

Guarde e proceda ao pagamento.

Página **72** de **75**
## Consulte o pagamento IEICS Payments, Página61

Save and proceed to make payment. Refer to payment IEICS Payments, Page61

# **11.4 Relatórios**

#### **Reports**

## 11.4.1 Todas as Aplicações Fitossanitárias All Phytosanitary Applications

Todas as aplicações fitossanitárias estão listadas aqui, clique em visualizar para abrir os documentos.

All phytosanitary applications are listed here, click view to open the documents.

|        | iliqu<br>lick | e a<br>he | aq<br>ere | ui para adio<br>to add a n            | cionar um<br>ew phyto                                   | nov            | vo phyto                                                                                                    |                     |             |                                          |             |                                     |           |
|--------|---------------|-----------|-----------|---------------------------------------|---------------------------------------------------------|----------------|----------------------------------------------------------------------------------------------------|---------------------|-------------|------------------------------------------|-------------|-------------------------------------|-----------|
| Add    | New Phy       | to        | View      | v My Applications 🗮                   |                                                         |                |                                                                                                    |                     |             |                                          |             |                                     |           |
| All Pł | iyto Appli    | icatio    | 'n        |                                       |                                                         |                |                                                                                                    |                     |             |                                          |             |                                     |           |
| # ^    | Action        | ID        | ^         | Application Date Filter By Created At | <ul> <li>Company Name</li> <li>Filter By PIP</li> </ul> | <u> </u>       | Document Number         A           Filter By Document Number         Image: Compare the second second | Filter By Invoice ? | Consignee A | Company Name A<br>Filter By Company Name | UCR No      | Destination A<br>Filter By Destinat | Tor<br>Fi |
|        |               |           |           |                                       |                                                         |                | No Data /                                                                                                    | Available           |             |                                          |             |                                     |           |
|        |               |           |           |                                       |                                                         |                |                                                                                                    |                     |             | Page Size 10                             | ♥ First Pre | v 1 Next Last                       |           |
| T<br>A | oda<br>II th  | s a       | as a      | aplicações<br>yto applica             | fito estão<br>Itions are l                              | lista<br>liste | adas aqui<br>ed here                                                                                                    |                     |             |                                          |             |                                     |           |

GRÁFICO 148: TODAS AS APLICAÇÕES FITOSSANITÁRIAS FIGURE 149: ALL PHYTOSANITARY APPLICATIONS

## 11.4.2 Todas as aplicações PIP

All PIP applications

## All the PIP applications are listed here.

Todas as aplicações PIP estão listadas aqui .

| Res          | Restricted Products |                |  |                        |  |                        |            |                |    |                                     |          |       |  |
|--------------|---------------------|----------------|--|------------------------|--|------------------------|------------|----------------|----|-------------------------------------|----------|-------|--|
|              | A .                 | Commodity Name |  | coomodity Form A       |  | Country Name           | Start Date | Start Date 🌧   | En | nd Date                             | - Action | ction |  |
|              |                     | Filter By Name |  | Filter By Country Name |  | Filter By Country Name |            | Filter By Date | Fi | ilter By Date                       |          |       |  |
|              | No Data Available   |                |  |                        |  |                        |            |                |    |                                     |          |       |  |
| Page Size 10 |                     |                |  |                        |  |                        |            |                |    | ge Size 10 💙 First Prev 1 Next Last |          |       |  |
|              |                     |                |  |                        |  |                        |            |                |    |                                     |          |       |  |

#### GRÁFICO 150: PRODUTOS SUJEITOS A RESTRIÇÕES

FIGURE 151: RESTRICTED PRODUCTS

# 12 Configurações

Settings

12.1 Perfil

Profile

No menu, navegue até Configurações ⇒ Perfil. Isso exibe os detalhes do usuário e da empresa. Os detalhes selecionados também podem ser atualizados usando os botões de atualização de perfil e localização

On the menu, navigate to Settings  $\Rightarrow$  Profile. This displays the user and company details. Select details can also be updated using the update profile and location buttons.

| Ministério da Agricultura<br>e Desenvolvimento Rural | ≡ SELICEF                          |                                     |                     | Log Out 🗘 🏠    | New Registration       | ✔ English ✔         |               |  |  |
|------------------------------------------------------|------------------------------------|-------------------------------------|---------------------|----------------|------------------------|---------------------|---------------|--|--|
| Welcome,<br>EXPORTS COMPANY<br>exports               | Account Information                |                                     |                     |                |                        |                     |               |  |  |
| Search                                               | First Name                         | Lucy                                | Last Name           |                |                        |                     |               |  |  |
| က် Home Page                                         | Other Names                        | Cherobon                            | Company UserName    |                | exports                |                     |               |  |  |
| 🗅 Exports 🗸 🗸                                        | Email                              | exports@mailinator.com              | Phone Number        |                | 067353425              |                     |               |  |  |
| 🗅 Imports 🗸 🗸                                        | National ID                        | 368900863                           | Staff ID            |                | N/A                    | Clique              | aqui para     |  |  |
| 🗅 Agents 🗸 🗸                                         | Application Date                   | 20-02-2025 14:40:53                 | Update Profile      | Update Profile |                        | atualizar o perfil. |               |  |  |
| Settings                                             | Company Information                |                                     |                     |                |                        |                     |               |  |  |
| Profile                                              | Company Name EXPORTS COMPANY Compa |                                     | Company Email       |                | exports@mailinator.com | Спск пе             | ere to update |  |  |
| Change Password                                      | NUIT                               | 898745326 Company Registration Date |                     |                | 2025-02-19             | profile.            |               |  |  |
| I                                                    | Company Registration No            | 507                                 | Company Entity Name |                | Partnership            |                     |               |  |  |

#### FIGURA 152: PÁGINA DE PERFIL

FIGURE 153: PROFILE PAGE

# **12.2** Alterar palavra-passe

#### Change Password

# No menu, navegue até Configurações ⇒ Alterar senha. Isso exibe a opção para atualizar o conjunto de senhas.

On the menu, navigate to Settings  $\Rightarrow$  Change Password. This displays the option to update the password set.

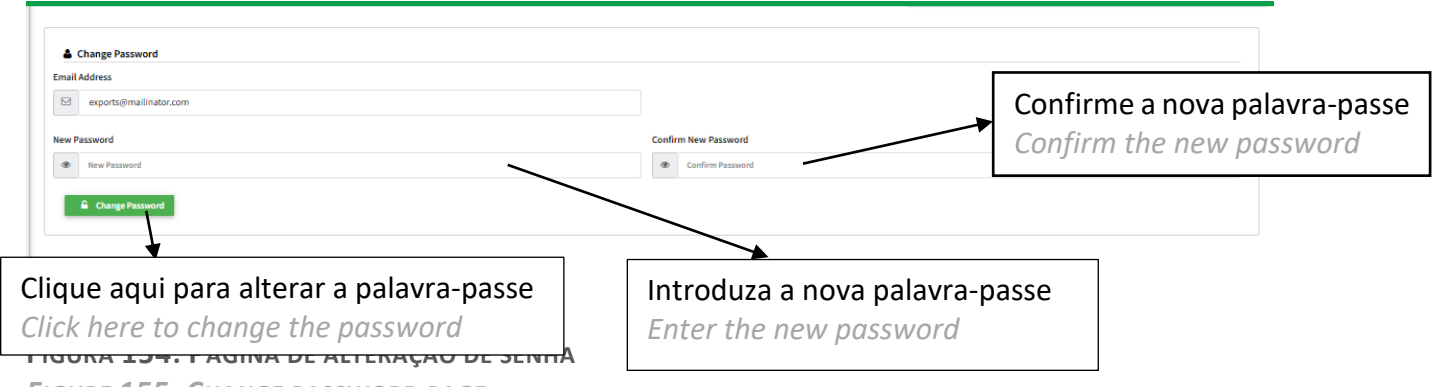

FIGURE 155: CHANGE PASSWORD PAGE